## Практическая работа

Тема. Создание проекта Visual С#.

**Цель.** *Научится создавать локальную базу данных, создавать проект в Visual C*#, подключать базу данных к проекту, создавать формы.

| Открываем Visual C#, выбираем Созд                                           | ать проект                                                                             |
|------------------------------------------------------------------------------|----------------------------------------------------------------------------------------|
| Microsoft*<br>Visual C#*200<br>Express Edition                               | 8 8 8 8 8 8 9 8 9 8 9 8 9 8 9 8 9 8 9 8                                                |
| Последние проекты                                                            | Новости для разработчиков на Visual C#                                                 |
| master_detail   2tablici   bash2   PictureClient   PictureServer   DnsLookup | Возможно, текущий канал новостей недопуст<br>в меню "Сервис" выберите пункт "Параметрь |
| Открыть: Проект<br>Создать: Проект                                           |                                                                                        |
| Вводим название                                                              |                                                                                        |

## Ход выполнения работы

| Создать проект                              |                                                                                                | ? 🔀     |
|---------------------------------------------|------------------------------------------------------------------------------------------------|---------|
| Шаблоны:                                    |                                                                                                | <b></b> |
| Установленни                                | ные шаблоны Visual Studio                                                                      |         |
| Приложение<br>Windows                       | Библиотека Приложение Приложение Консольное Пустой<br>классов WPF обозревате приложение проект |         |
| Мои шаблоны                                 | 51                                                                                             |         |
| Найти<br>шаблоны в                          |                                                                                                |         |
| Проект, для созд                            | дания приложения с пользовательским интерфейсом Windows Forms (.NET Framework 3.5)             | _       |
| Имя:                                        | Students                                                                                       |         |
| <b>\</b>                                    |                                                                                                | Отмена  |
| Companyation                                |                                                                                                |         |
| Сохраняем П<br>Students - М                 | проект в своей папке<br>Microsoft Visual C# 2008. экспресс-выпуск                              |         |
| Файл Правка                                 | Вид Проект Построение Отладка Данные Серв                                                      |         |
| i 🛐 🔁 🗸 💕 🕻                                 |                                                                                                |         |
| (二) [二] [二] [二] [二] [二] [二] [二] [二] [二] [二] | 릐│☞ 애 쁘│☴ ⑪ 昭 ఉ│┉ 랴 蟾 랴 봄│                                                                     |         |
| Form1.cs [                                  | [Конструктор] Начальная страница                                                               |         |
| Пане                                        |                                                                                                |         |
| Сохранить прое                              |                                                                                                | ? 🔀     |
| Имя:                                        | Students                                                                                       |         |
| Расположение:                               | D:\c#_prog                                                                                     | бзор    |
| Имя решения:                                | Students Создать каталог для решения                                                           |         |
|                                             | Сохранить                                                                                      | Отмена  |
| Открываем (                                 | Обозреватель баз данных                                                                        |         |

| E  | Вид     | Проект Построени    | е Отладка      | Данные     | Сервис     | Окно       | Справка |                            |
|----|---------|---------------------|----------------|------------|------------|------------|---------|----------------------------|
|    | 23      | Классы              | Ctrl+W, C      |            |            | -          |         |                            |
|    | -       | Список ошибок       | Ctrl+W, E      |            | 巻 柱        | 응: 6:      |         | <b>%</b> , <b>%</b> ,   =} |
|    |         | Вывод               | Ctrl+W, O      |            | 1          |            |         |                            |
| B  | <u></u> | Окно свойств        | Ctrl+W, P      |            |            |            |         |                            |
| 6  | 2       | Обозреватель решен  | ий Ctrl+W,S    |            |            |            |         |                            |
| (  | 2       | Список задач        | Ctrl+W, T      |            |            |            |         |                            |
| -  | S.      | Панель элементов    | Ctrl+W, X      |            |            |            |         |                            |
|    |         | Другие окна         |                |            | Обозреват  | гель баз , | данных  | Ctrl+W, L                  |
|    |         | Панели инструментов |                |            | Структура  | а докумен  | нта     | Ctrl+W, U                  |
| ĺ  |         | Во весь экран Sl    | hift+Alt+BBOД  | <b>1</b>   | Обозреват  | гель объе  | ектов   | Ctrl+W, J                  |
| 4  | F       | Назад               | Ctrl+-         |            | Начальная  | я страниц  | a       |                            |
| I  | 4       | Вперед              | Ctrl+Shift+-   | ۲          | Веб-обозр  | еватель    |         | Ctrl+W, W                  |
| I  | 8       | Окна свойств        | Shift+F4       |            | Результат  | ы поиска   | I       |                            |
| 1  |         |                     |                | *          | Результат  | ы поиска   | символа | Ctrl+W, Q                  |
| Įc | ба      | вляем подклю        | чение          | 1          |            |            |         |                            |
| 06 | бозре   | еватель баз данных  | <del>,</del> ф | × 🦯        | Form1.cs   | [Констр    | укт     |                            |
| 4  | 2       | a 🖏                 |                |            |            |            |         |                            |
| -  | i (     | 📕 Подключения лаччи | .iv            |            |            |            |         |                            |
|    | Ð       | 🗉 🔍 bd5.mdf 🛛 😰     | Обновить       |            |            |            |         |                            |
|    | E.      |                     | Удалить        |            |            |            |         |                            |
|    | Ē       | dump.mdb            | Добавить подн  | ключение   |            |            |         |                            |
|    | Ð       | 🔍 🗓 dump2.md        | Connart, ucrow |            |            | orvor      |         |                            |
|    | ÷.      | master de           | создать новук  | о базу дан | пных эүс э | erver      |         |                            |

| Добавить под                                                      | ключение                                                                                         | ? 🔀                 |              |        |  |
|-------------------------------------------------------------------|--------------------------------------------------------------------------------------------------|---------------------|--------------|--------|--|
| Введите данны<br>данных или наж<br>другой источни                 | СП подключения к выбранному к<br>мите кнопку "Изменить", чтобы вы<br>к данных и (или) поставщик. | источнику<br>ыбрать |              |        |  |
| Источник данны                                                    | ix:                                                                                              |                     |              |        |  |
| Файл базы дан                                                     | ных Microsoft SQL Server (SqK Из                                                                 | менить              |              |        |  |
| Имя файла базы                                                    | а данных (новой или существующе                                                                  | й):<br>Обзор        |              |        |  |
| Бход на серве                                                     |                                                                                                  |                     |              |        |  |
|                                                                   | ать проверку подличности Window                                                                  | /S                  |              |        |  |
| Имя польз                                                         | ователя:                                                                                         |                     |              |        |  |
| Пароль;                                                           |                                                                                                  |                     |              |        |  |
|                                                                   | Сохранить пароль                                                                                 |                     |              |        |  |
|                                                                   |                                                                                                  |                     |              |        |  |
|                                                                   | дополни                                                                                          | Тельно              |              |        |  |
| Проверить по                                                      | дключение ОК                                                                                     | Отмена              |              |        |  |
| Открываем                                                         | свою папку с проектом                                                                            | и вволим на         | азвание базы |        |  |
| Выберите фа                                                       | йл базы данных SQL Server                                                                        |                     |              | ? 🛛    |  |
| Папка:                                                            | J Students                                                                                       | ~                   | G 🔌 📂 🖽-     |        |  |
| Недавние                                                          | Students                                                                                         |                     |              |        |  |
| документы                                                         |                                                                                                  |                     |              |        |  |
| рабочий стол                                                      |                                                                                                  |                     |              |        |  |
| Рабочий стол                                                      |                                                                                                  |                     |              |        |  |
| Рабочий стол<br>Мои документы<br>Мой                              |                                                                                                  |                     |              |        |  |
| рабочий стол<br>Рабочий стол<br>Мои документы<br>Мой<br>компьютер |                                                                                                  |                     |              |        |  |
| рабочий стол<br>Рабочий стол<br>Мои документы<br>Мой<br>компьютер | Имя файла: students                                                                              |                     |              | Отфыть |  |

| Добавить подключение 🔹 🔀                                                                                                    |
|----------------------------------------------------------------------------------------------------|
| Введите данные для подключения к выбранному источнику<br>данных или нажмите кнопку "Изменить", чтобы выбрать<br>другой источник данных и (или) поставщик. |
| Источник данных:                                                                                                    |
| Файл базы данных Microsoft SQL Server (SqK Изменить                                                                                                    |
| Има файла базы данных (новой или существующей):                                                                                                    |
| D:\c#_prog\Students\students.mdf O630p                                                                                                    |
| Вход на сервер                                                                                                    |
| ⊙ Использовать проверку подлинности Windows                                                                                                    |
| О Использовать проверку подлинности SQL Server                                                                                                    |
| Имя пользователя;                                                                                                    |
| Пароль;                                                                                                    |
| Сохранить пароль                                                                                                    |
|                                                                                                    |
| Дополнительно                                                                                                    |
| Проверить подключение ОК Отмена                                                                                                    |
| Подтверждаем создание базы                                                                                                    |
| Microsoft Visual C# 2008, экспресс-выпуск                                                                                                    |
| Ania fantu anutur "Dulc# prog\Students\students and " up cumertavet                                                                                       |
|                                                                                                    |
| Создать его                                                                                                    |
| Да Нет                                                                                                    |
|                                                                                                    |
| Открываем подключенную оазу и создаем таолицу                                                                                                    |
| 🖮 🧰 Схемы баз данных                                                                                                    |
|                                                                                                    |
| носто тредет довавно насяла;<br>тредет довавно насяла;<br>тредет довавно насяла;                                                                          |
|                                                                                                    |
| Созлаем поле ід с типом bigint и лелаем его ключевым                                                                                                    |
|                                                                                                    |
| 2 Обозрека тор баз данных - 4 × dbo.Table1: ТSTUDENTS.MDF)* Form1.cs [Конструктор] Наца                                                                   |
| Image: State Contraction         Иня столбца         Тип данных         Разрешит                                                                          |
| 🔋 🖃 🗊 Подключения данных 🚺 id bigint 🖓 ) 🗹                                                                                                    |
| Ber ↓ dump.mdb                                                                                                    |
| E dump.mdb1                                                                                                    |
| Вводим поле num для номера группы и задаем его свойства: тип данных и                                                                                     |
| размер                                                                                                    |

| db.Table1: TSTUDENTS.MDF)*       Form1.cs [Koнструктор]       Начальная страница         // ил       Тип данных       Разрешит         // ил       Вескова       Вескова         // ил       Вескова       Вескова <th>dboTable1: TSTUDENTS.HDP)*       Form1.cs [(doctrpyrrop)       Hevanevas arcpareus         wirs cronfus       wirs       wirs         cookcrea cronfus       wirs       wirs         (doose)       num       s         3032000       num       s         3032000       num       s         3032000       num       s         3032000       num       s         30320000       num       s         30320000       Noncorputation       s         wire cronfus       wire cronfus       s         wire cronfus       Term 1.cs [(concruptorp)       Hevanevas         wire cronfus       Term 2.es (concruptorp)       Hevanevas         wire cronfus       Term 2.es (concruptorp)       Hevanevas         wire cronfus       Term 2.es (concruptorp)       Noncorputation         wire cronfus       Term 2.es (concruptorp)       so         sourcess antit rememory on winorputation       so       so         Students       Microsoft Visual C# 2006, soc       soc         wire cronfus       Term 2.es (concruptorputation)       soc         Students       Microsoft Visual C# 2006, soc       soc         Socopareure copareure Table1 (cbi+5)       soc<th></th><th></th><th></th><th></th><th></th></th>                                                                                                    | dboTable1: TSTUDENTS.HDP)*       Form1.cs [(doctrpyrrop)       Hevanevas arcpareus         wirs cronfus       wirs       wirs         cookcrea cronfus       wirs       wirs         (doose)       num       s         3032000       num       s         3032000       num       s         3032000       num       s         3032000       num       s         30320000       num       s         30320000       Noncorputation       s         wire cronfus       wire cronfus       s         wire cronfus       Term 1.cs [(concruptorp)       Hevanevas         wire cronfus       Term 2.es (concruptorp)       Hevanevas         wire cronfus       Term 2.es (concruptorp)       Hevanevas         wire cronfus       Term 2.es (concruptorp)       Noncorputation         wire cronfus       Term 2.es (concruptorp)       so         sourcess antit rememory on winorputation       so       so         Students       Microsoft Visual C# 2006, soc       soc         wire cronfus       Term 2.es (concruptorputation)       soc         Students       Microsoft Visual C# 2006, soc       soc         Socopareure copareure Table1 (cbi+5)       soc <th></th> <th></th> <th></th> <th></th> <th></th>                                                                                                    |                                       |                      |               |                    |  |
|----------------------------------------------------------------------------------------------------|----------------------------------------------------------------------------------------------------|---------------------------------------|----------------------|---------------|--------------------|--|
| Иния столбца         Тип данных         Разрешит           (лип         ()         ()         ()           ()         ()         ()         ()           ()         ()         ()         ()           ()         ()         ()         ()           ()         ()         ()         ()           ()         ()         ()         ()           ()         ()         ()         ()           ()         ()         ()         ()           ()         ()         ()         ()           ()         ()         ()         ()           ()         ()         ()         ()           ()         ()         ()         ()           ()         ()         ()         ()           ()         ()         ()         ()           ()         ()         ()         ()           ()         ()         ()         ()           ()         ()         ()         ()           ()         ()         ()         ()           ()         ()         ()         ()           ()         ()                                                                                                    | Иня столбца         Тип данных         Разрешит           Imm         Imm <th>dbo.Table1: TSTUDENT</th> <th>S.MDF)* Form1.cs [</th> <th>[Конструктор]</th> <th>Начальная страница</th> <th></th>                                                                                                    | dbo.Table1: TSTUDENT                  | S.MDF)* Form1.cs [   | [Конструктор] | Начальная страница |  |
| Image: Image:                                                                                                    | Image: Section of the section of the section of th                                                                                                    | Имя столбца                           | Тип данных           | Разрешит      |                    |  |
| Image: Section 1         Image: Section 1           Coolectee cronful         Image: Section 1           (Max)         S           Ostadem Holice name, stataem ero THII gathbux u pasmep           (Max)         S           Ostadem Holice name, stataem ero THII gathbux u pasmep           (Max)         S           Ostadem Holice name, stataem ero THII gathbux u pasmep           (Max)         Formi.cs (Koncrptycrop)           (Max)         Havanbuss           (Max)         Department           (Max)         Department           (Max)         Depart      <                                                                                                    | Image: Section Section                                                                                                    | 8 id-                                 | bigint               |               |                    |  |
| Соокства столбы           (Общие)           (Общие)           (Общие)           (Общие)           (Marcina)           Saveeske или привязка по умолчаниео           OSJ, Table I: TSTUDENTS.MDF)           Form Lcs (Конструктор)           Начальная           Miss cronfula           bigint           Imm           ccbac(5)           Imm           ccbac(5)           Imm           ccbac(5)           Imm           ccbac(5)           Imm           ccbac(5)           Imm           ccbac(5)           Imm           ccbac(5)           Imm           cbauweese или поривозка по имоличанее           coxpanse radius           cost           cost           cost           cost           cost           cost           cost           cost           cost           cost           cost           cost           cost           cost           cost           cost                                                                                                    | Coolectes cronful<br>(Mes)<br>Journessee man rayments an o yeorramento<br>Statemente en man rayments and o yeorramento<br>Statemente en man rayments and yeorramento<br>Mes cronful<br>Mes cronful<br>Mes                            | num                                   | nchar(5) 🗸           |               |                    |  |
| Собита столби     (Общие)     (Ина)     Длина     начение или привазка по умолчанно  ОЗДАСМ ПОЛЕ пате, ЗАДАСМ ЕГО ТИП ДАННЫХ И РАЗМЕР      Обо.Таble1: TSTUDENTS.MDF)* Form1.cs (Конструктор) Начальная      Иня столбиа     Тип данных Разрешит      Иня столбиа     Тип данных Разрешит      (общие)     (ина     пате     пате                                                                                                    | Coolicites cronfus         Image: Image: Im                                                                                                    |                                       |                      |               |                    |  |
| Coolic trea cronfula         (Vena)         Anvena         Same-ense unin rouessasa no yeon-ua-teneo         Contablet:         Turing and treating and treating and trea                                                                                                    | Ceoicrea cronfue         (Mexic)         Javesue unu npuesaxa no yuonaanoo         Otalaet I. L.STUDENTS-MDP)* Formi.cs (Koncrpycrop)         Havanesa         Wes cronfue         Uman         Iman         Ima                                                                                                    |                                       |                      |               |                    |  |
| Cookerse cronfue<br>Cookerse cronfue<br>Cookerse<br>Comments<br>Paraveserse unu привязка по умолчанию<br>Cookerse<br>Cookerse<br>C                                                                        | Ceoicrea cronful<br>Colume)<br>(Mea)<br>3-ave-seve unu npuestica no yeon-saveo<br>3-gace-seve unu npuestica no yeon-saveo<br>3-gace-seve unu npuestica no yeon-saveo<br>3-gace-seve unu npuestica no yeon-saveo<br>(Mea)<br>Mea cronful<br>Mea cronful<br>Mea cronf                              |                                       |                      | 9             |                    |  |
| Ceolicrea cronful<br>(Mex)<br>Anesa<br>Havense или привязка по умолчанию<br>OGJACM ПОЛЕ пате, Задаем его тип данных и размер<br>dbo.Table1: TSTUDENTS.MDF)* Form1.cs (Koncrpyscrop) Начальная<br>// Havense или спобца<br>// In данных Разрешит<br>// Id bigint // Paspeuur<br>// Id bigint // Im данных Разрешит<br>// Id bigint // Im данных Разрешит<br>// Id bigint // Im данных Разрешит<br>// Id bigint // Im данных Paspeuur<br>// Id bigint // Im данных Paspeuur<br>// Id bigint // Im данных Paspeuur<br>// Id bigint // Im and bigint // Im and bim and bigint                                                                                                    | Свойства столбца<br>(Общие)<br>(Общие)<br>()<br>()<br>()<br>()<br>()<br>()<br>()<br>()<br>()<br>(                                                                                                    |                                       |                      |               |                    |  |
| Concrete Fronzes         (Mis)         Aminea         3-havenke kilki привязка по уколчанию         O3,даем поле name, задаем его тип данных и размер         dbo.Table1: TSTUDENTS.MDF)*         form and the state of the state of the                                                                                                    | Общие)         пит           Общие)         пит           Эначение или приявяха по унолчанию         5           Эначение или приявяха по унолчанию         5           Оздаем ПОЛе папке, задаем его тип данных и размер         Начальная           Июл.таble1: Т                                                                                                    | Свойства столбца                      |                      |               |                    |  |
| Свойства столбца<br>Собщее:<br>(Иня)<br>Длина<br>эначение или привязка по умолчанию<br>ОЗДАЕМ ПОЛЕ пате, Задаем ЕГО ТИП ДАННЫХ И РАЗМЕР<br>(Иня)<br>Иня столбца<br>Иня столбца<br>Иня столбца<br>Иня столбца<br>Иня столбца<br>Иня столбца<br>Иня столбца<br>(Иня)<br>пате<br>пате<br>пате<br>пате<br>пате<br>обобщее:<br>(Иня)<br>Побщие:<br>(Иня)<br>Побщие:<br>(Иня)<br>(Иня)<br>Побщие:<br>(Иня)<br>Побщие:<br>(Иня)<br>Побщие:<br>(Иня)<br>(Побщие:<br>(Иня)<br>(Побщие:<br>(Побщие:<br>(Поб |                                                                                                    |                                       |                      |               |                    |  |
| Свойства столбца<br>Создаем поле пате, задаем его тип данных и размер<br>dbo.Table1: TSTUDENTS.MDF)* Form1.cs (Конструктор) Начальная<br>Иня столбца Тип данных Разрешит<br>id bigint chara(S) C<br>name nchar(S0) C<br>Ceoйства столбца characteristic conduction of the second characteristic conduction of the second characteristic condition of the second characteristic condition of the second characteristic condition of the second characteristic condition of the second characteristic condition of the second characteristic condition of the second characteristic characteristic characteri                                                                                                    | (Иня)         пит           Эначение или привязка по унолчанию         5           Оздаем поле пате, задаем его тип данных и размер                                                                                                    | iiiiiiiiiiiiiiiiiiiiiiiiiiiiiiiiiiiii |                      |               |                    |  |
| Пина         Эначение или привязка по умолчанию         O3,даем поле name, задаем его тип данных и размер         dbo.Table1: TSTUDENTS.MDF)* Form1.cs [Kohcrpyktop] Начальная         Имя столбца       Тип данных Разрешит         id       bigint         um       ochar(5)         id       id         um       ochar(5)         id       id         id       id                                                                                                    | Инина       5         ОЗДАЕМ ПОЛЕ пате, Задаем его тип данных и размер         dbo.Table1: TSTUDENTS.MDF)*       Form I.cs (Конструктор)         Havanswas         Wis cronбца       Tun данных         Pageuwrr         id       Donader(S)         umm       nchar(S0)         Cooitcrea cronбца       Imm         Imm       nchar(S0)         Imm       nchar(S0)         Immo       nchar(S0)         Immo       nchar(S0)         Immo       nchar(S0)         Immo       nchar(S0)         Immo       nchar(S0)         Immo       nchar(S0)         Immo       nchar(S0)         Immo <t< td=""><td>⊟ (Общие)</td><td></td><td></td><td></td><td></td></t<>                                                                                                    | ⊟ (Общие)                             |                      |               |                    |  |
| Элинна       З         ОЗДАЕМ ПОЛЕ ПАШЕ, ЗАДАЕМ ЕГО ТИП ДАННЫХ И РАЗМЕР         dbo.Table1: TSTUDENTS.MDF)*       Form1.cs [KohcTpyktop]         Havanhaa         Whst cronfula       bignt         Inname       nchar(5)         Inname       nchar(50)         Ceoйства cronfula       Image: Students - Microsoft Visual C# 2008, экс         Охраняе       Torpeenee         Yes       Students - Microsoft Visual C# 2008, экс         Oain Правка Вид Проект Построение       Image: Students - Microsoft Visual C# 2008, экс         Oospeearent Coxpeneere       Image: Students - Microsoft Visual C# 2008, экс         Oospeearent Coxpeneere       Image: Students - Microsoft Visual C# 2008, экс         Distribution:       Image: Students - Microsoft Visual C# 2008, экс         Students - Microsoft Visual C# 2008, экс       Image: Students - Microsoft Visual C# 2008, экс         Students - Microsoft Visual C# 2008, экс       Image: Students - Microsoft Visual C# 2008, экс         Students - Microsoft Visual C# 2008, экс       Image: Students - Microsoft Visual C# 2008, экс         Students - Microsoft Visual C# 2008, экс       Image: Students - Microsoft Visual C# 2008, экс         Students - Microsoft Visual C# 2008, экс       Image: Students - Microsoft Visual C# 2008, экс         Students - Microsoft Visual C# 2008, экс       Image: Students - Micro                                                                                                    | Значение или привязка по унолчанию         O3даем поле name, задаем его тип данных и размер         dbo.Table1: TSTUDENTS.MDF)*         Form Lcs (Koncrpycrop)         Havanues         id         id         name         ndmr         ndmr         ndmr         ndmr         name         name                                                                                                    |                                       |                      |               | num<br>E           |  |
| оздаем поле пате, задаем его тип данных и размер         dbo.Table1: TSTUDENTS.MDF)* Form1.cs [Koncrpystrop]         Иня столбца       Ivn данных         Pageuurt       Id         Id       bigint         Iname       ncbar(5)         Iname       ncbar(5)         Imame       ncbar(5)         Imame       name         Imame       no         Imame       name         Imame       no         Imame       no         Imame       no         Imame       no         Imame       no         Imame       no         Imame <td>Оздаем поле пате, задаем его тип данных и размер<br/>dbo.Table1: TSTUDEHTS.HDF)* Form1.cs (Конструктор) Начальная<br/>////////////////////////////////////</td> <td>Значение или привозк</td> <td></td> <td>-</td> <td>5</td> <td></td>                                                                                                    | Оздаем поле пате, задаем его тип данных и размер<br>dbo.Table1: TSTUDEHTS.HDF)* Form1.cs (Конструктор) Начальная<br>////////////////////////////////////                                                                                                    | Значение или привозк                  |                      | -             | 5                  |  |
| Оздаем поле папе, задаем его тип данных и размер<br>dbo.table1: TSTUDENTS.MDF)* Form1.cs [Конструктор] Начальная<br>имя столбца Тип данных Разрешит<br>id bigint<br>name nchar(5) V<br>name nchar(5) V<br>Cвойства столбца<br>(Имя)<br>длина<br>Значение или прияваха по умолчанию<br>охраняем таблицу<br>Students - Microsoft Visual C# 2008, экс<br>Файл Правка Вид Проект Построение (<br>Students - Microsoft Visual C# 2008, экс<br>Файл Правка Вид Проект Построение (<br>Cospреватель Сохранить Table1 (Ctrl+5) т ×<br>водим имя таблицы Group<br>Знобор имени (                                                                                                    | оздаем поле папе, задаем его тип данных и размер<br>do.Table1: TSTUDENTS.MDF)* Form1.cs (Конструкстор) Начальная<br>иня столбца Тип данных Разрешит<br>i d bigint i<br>name nchar(S0) I I I I I I I I I I I I I I I I I I I                                                                                                    |                                       |                      |               |                    |  |
| dbo.Table1: TSTUDENTS.HDF)*       Form1.cs [Koнструктор]       Начальная         Иня столбца       Тип данных       Разрешит         id       bigint          name       nchar(5)       V         name       nchar(50)       V         ceoйства столбца          Otogetee          (Mina)          Длина       50         Эначение или привазка по мюличанию       50         Охраняем таблицу          Students - Microsoft Visual C# 2008, экс          Файл Правка Вид Проект Построение (          V на со сохранить Table 1 (Ctrl+S) р x          водим имя таблицы Group          зыбор имени                                                                                                    | dbo.Table1: TSTUDENTS.MDF)*       Form1.cs [Koнструктор]       Начальная         id       bigint       Paspeuntr         id       bigint       Paspeuntr         id       bigint       Paspeuntr         id       bigint       Paspeuntr         id       bigint       Paspeuntr         id       bigint       Paspeuntr         id       bigint       Paspeuntr         id       bigint       Paspeuntr         id       bigint       Paspeuntr         id       bigint       Paspeuntr         id       bigint       Paspeuntr         id       bigint       Paspeuntr         id       bigint       Paspeuntr         id       bigint       paspeuntr         id       bigint       paspeuntr         id       bigint       paspeuntr         id       bigint       paspeuntr         id       bigint       paspeuntr         id       bigint       paspeuntr         id       bigint       paspeuntr         id       bigint       paspeuntr         id       bigint       paspeuntr                                                                                                    | оздаем поле пате                      | , задаем его ти      | п данных      | и размер           |  |
| Иня столбца Тип данных Разрешит<br>V и bigint<br>um ochar(5) V<br>name nchar(50) V<br>CBOЙСТВа столбца<br>CBOЙСТВа столбца<br>(Иня)<br>СВОЙСТВа столбца<br>(Иня)<br>СВОЙСТВа столбца<br>(Иня)<br>Видиниза<br>Вид Проект Построение (<br>Students - Microsoft Visual C# 2008, экс<br>Файл Правка Вид Проект Построение (<br>Students - Microsoft Visual C# 2008, экс<br>Файл Правка Вид Проект Построение (<br>Cospesare/ Сохранить Table1 (Ctrl+5) x ×<br>Водим имя таблицы Group<br>Водим имя таблицы Group                                                                                                    | Иня столбца Тип данных Разрешит<br>id bigint<br>nmm nchar(5)<br>Ceoйства столбца<br>Ceoйства столбца<br>Ceoйства<br>Ceoйства<br>Ceoйства<br>Cooxpansus Table1 (Ctrl+S)<br>Ceoine Coxpansus Table1 (Ctrl+S)<br>Ceoine Coxpansus Table1 (Ctrl+S)                                                                                                    | dbo.Table1: TSTUDEN                   | TS.MDF)* Form1.cs    | [Конструктор] | Начальная          |  |
| id       bigint         imm       nchar(5)         inname       nchar(50)         inname       inname         inname       inname                                                                                                    | <ul> <li>id</li> <li>bigint</li> <li>orchar(5)</li> <li>i</li> </ul> пате         nchar(50)         i                пате         nchar(50)         i                Собщие)             (Иня)             Постованица         50                Значение или плияважа по умолчанию          50                охраняем таблицы               собозреватель сохранить Table1 (Ctrl+S)                 сосранить таблицы               сосранить Table1 (Ctrl+S)                 сосранить таблицы:               соск                 соск               Ск                 соск               Ск                                                                                                    | Имя столбца                           | Тип данных           | Разрешит      |                    |  |
| или порак(5)<br>пате порак(50)<br>Свойства столбца<br>Свойства столбца<br>(Мия)<br>пате<br>Общие)<br>(Иня)<br>Пачение или приявазка по имолчанию<br>Охраняем таблицу<br>Students - Microsoft Visual C# 2008, экс<br>Файл Правка Вид Проект Построение<br>Собореватель Сохранить Table1 (Ctrl+S) д ×<br>Водим имя таблицы Group<br>Бобор имение<br>Собореватель Сохранить Table1 (Ctrl+S) д ×<br>Водим имя таблицы Group                                                                                                    | ипппе поћаг(5)<br>папе поћаг(50)<br>Свойства столбца<br>Свойства столбца<br>Свойства столбца<br>Свойства столбца<br>(Иня)<br>Длина<br>Значение или поивазка по умолчанию<br>50<br>Значение или поивазка по умолчанию<br>50<br>Значение или поивазка по умолчанию<br>50<br>Значение или поивазка по умолчанию<br>50<br>Значение или поивазка по умолчанию<br>50<br>Значение или поивазка по умолчанию<br>50<br>Значение или поивазка по умолчанию<br>50<br>Значение или поивазка по умолчанию<br>50<br>Вачение или поивазка по умолчанию<br>50<br>Вачение или поивазка по умолчание и или поивазка по умолчанию<br>50<br>Вачение или поивазка по умолчание и или поивазка по умолчание и или поивазка по умолчание и или поивазка по умолчание и или поивазка по умолчание и или поивазка по умолчание и или поивазка и или поивазка по умолчание и или поивазка и или поивазка и или пои                                                                                                    | 💡 id                                  | bigint               |               |                    |  |
| пате псhar(50) Г<br>Свойства столбца<br>Свойства столбца<br>Свойства столбца<br>(Мия)<br>пате<br>Общие)<br>(Мия)<br>Эначение или приявазка по имолчанию<br>Эначение или приявазка по имолчанию<br>Эначение или приявазка по имолчание и или приявазка по имолчание и или приява и или приява и или приявазка по имолчание и или приява и или приява и или приява и или приява и или приява и или приява и или приява и или приява и или приявание и или приява и или приява и или приява и или приявание и или приява и или приява и или приява и или приява и или приява и или приява и или приява и или приява и или приява и или приява и или приява и или приява и или приява и или приява и или приява и или приява и или приява и или приява и или прия                                                                                                    | пате пснаг(50) Г<br>Войства столбца<br>Свойства столбца<br>Свойства столбца<br>Свойства столбца<br>Собщие:<br>(Ина)<br>Эначение или прияважа по имолчанию<br>охраняем таблицу<br>Students - Microsoft Visual C# 2008, экс<br>Файл Правка Вид Проект Построение (<br>Собренаем Вид Проект Построение (<br>Собренаем Бид Проект Построение (<br>Собренаем Бид Проект П                                                                                                    | num                                   | nchar(5)             | <b>~</b>      |                    |  |
| Свойства столбца<br>(Общие)<br>(Имя)<br>Эначение или приявязка по умолчанию<br>охраняем таблицу<br>Students - Microsoft Visual C# 2008, экс<br>Файл Правка Вид Проект Построение<br>Обозревател Сохранить Table1 (Ctrl+S) д ×<br>Водим имя таблицы Group<br>Выбор имени<br>Сесите имя-для таблицы:                                                                                                    | Свойства столбца<br>(Има)<br>Особщие)<br>(Има)<br>Эначение или плиявазка по умолчанию<br>охраняем таблицу<br>Students - Microsoft Visual C# 2008, экс<br>Файл Правка Вид Проект Построение (<br>Файл Правка Вид Проект Построение (<br>Собозревател Сохранить Table 1 (ctrl + 5) т ×<br>водим имя таблицы Group<br>                                                                                                    | name                                  | nchar(50)            |               |                    |  |
| Свойства столбца<br>(Общие)<br>(Имя)<br>Эначение или приявазка по умолчанию<br>Охраняем таблицу<br>Students - Microsoft Visual C# 2008, экс<br>Файл Правка Вид Проект Построение<br>Обозреватель Сохранить Table 1 (Ctrl+S) д ×<br>Водим имя таблицы Group<br>Выбор имени<br>Сесите имънота таблицы:                                                                                                    | Свойства столбца<br>Свойства столбца<br>(Имя)<br>Намение или помвязка по умолчанию<br>охраняем таблицу<br>Students - Microsoft Visual C# 2008, экс<br>Файл Правка Вид Проект Построение<br>Файл Правка Вид Проект Построение<br>Собозреватель Сохранить Table 1 (Ctrl+S) = ×<br>Водим имя таблицы Group<br>рибор имени<br>ведите имо оля таблицы:<br>Group<br>сок отмена                                                                                                    |                                       |                      |               |                    |  |
| Свойства столбца<br>Свойства столбца<br>(Иня)<br>(Иня)<br>Алина<br>Эначение или привязка по умолчанию<br>Охраняем таблицу<br>Students - Microsoft Visual C# 2008, экс<br>Файл Правка Вид Проект Построение<br>Сохранить Table1 (Ctrl+S) р ×<br>Водим имя таблицы Group<br>Водим имя таблицы Group                                                                                                    | Свойства стоябца<br>(Имя)<br>Линив<br>Эначение или приявляха по умолчанию<br>охраняем таблицу<br>Students - Microsoft Visual C# 2008, экс<br>Файл Правка Вид Проект Построение<br>Собозреватель Сохранить Table 1 (Ctrl+S) д ×<br>ВОДИМ ИМЯ Таблицы Group<br>Бибор имени<br>Бодим имя таблицы Group                                                                                                    |                                       |                      |               |                    |  |
| Свойства столбца<br>(Общие)<br>(Имя)<br>Алина<br>Эначение или привязка по умолчанию<br>охраняем таблицу<br>Students - Microsoft Visual C# 2008, экс<br>Файл Правка Вид Проект Построение<br>Сохранить Таble1 (Ctrl+S) д ×<br>Водим имя таблицы Group<br>Выбор имени<br>Сохранить таблицы:                                                                                                    | Свойства столбца<br>Свойства столбца<br>(Мия)<br>Длина<br>Эначение или приявазка по умолчанию<br>охраняем таблицу<br>Students - Microsoft Visual C# 2008, экс<br>Файл Правка Вид Проект Построение (<br>Собозреватель Сохранить Table 1 (Ctrl+S) д ×<br>Водим имя таблицы Group<br>Бибор имени<br>Собозреватель Сохранить Таблицы:<br>Group<br>Собозреватель Сохранить Таблицы:<br>Group<br>Собозреватель Сохранить Таблицы:<br>Group                                                                                                    |                                       |                      |               |                    |  |
| Свойства столоца<br>(Имя)<br>Алина<br>Значение или приявзка по умолчанию<br>Охраняем таблицу<br>Students - Microsoft Visual C# 2008, экс<br>Файл Правка Вид Проект Построение<br>Файл Правка Вид Проект Построение<br>Сохранить Table1 (Ctrl+S) ц ×<br>Водим имя таблицы Group<br>Зыбор имени<br>Сохрание:                                                                                                    | Сезиктва столода<br>(Общие)<br>(Иня)<br>Ллина<br>Значение или привязка по умолчанию<br>охраняем таблицу<br>Students - Microsoft Visual C# 2008, экс<br>Файл Правка Вид Проект Построение (<br>Students - Microsoft Visual C# 2008, экс<br>Файл Правка Вид Проект Построение (<br>Состренатель Сохранить Table 1 (Ctrl+S) 1 ×<br>водим имя таблицы Group<br>Бибор имени Стина<br>Водим имя таблицы:<br>Group<br>СК. Отмена                                                                                                    | Casileran eranfun                     |                      |               |                    |  |
| Сохранить Таблицы<br>Сохранить Таблицы Group<br>Водим имя таблицы Group<br>Сохрание таблицы Суроние Сохранить Табе 1 (Ctrl+S) д х<br>Сохранить Табе 1 (Ctrl+S) д х<br>Сохранить Табе 1 (Ctrl+S) д х<br>Сохранить Табе 1 (Ctrl+S) д х<br>Сохранить Табе 1 (Ctrl+S) д х                                                                                                    | Собарнаем еще одну таблицу                                                                                                    | Своиства столоца                      |                      |               |                    |  |
| Собщие)<br>(Иня)<br>Длина<br>Значение или привязка по умолчанию<br>охраняем таблицу<br>Students - Microsoft Visual C# 2008, экс<br>Файл Правка Вид Проект Построение (<br>Сохранить Торение (<br>Сохранить Table1 (Ctrl+S) д ×<br>Водим имя таблицы Group<br>Выбор имени<br>Сохранить таблицы:                                                                                                    | Собарнае<br>(Иня)<br>Эначение или плиявзка по умолчанию<br>охраняем таблицу<br>Students - Microsoft Visual C# 2008, экс<br>Файл Правка Вид Проект Построение<br>Сокренить Таблицы Стостроение<br>Сохранить Table 1 (Ctrl +S) д ×<br>водим имя таблицы Group<br>Собарнаете иняваля таблицы:<br>Group<br>Сок Отмена                                                                                                    | 2 <b>2</b>                            |                      |               |                    |  |
| имя)<br>Длина<br>3начение или привязка по умолчанию<br>Охраняем таблицу<br>Students - Microsoft Visual C# 2008, экс<br>Файл Правка Вид Проект Построение (<br>Обозреватель Сохранить Table 1 (Ctrl+S) р ×<br>Водим имя таблицы Group<br>Выбор имени<br>Водите имя для таблицы:                                                                                                    | иня)<br>Иня)<br>Эначение или приявзка по умолчанию<br>охраняем таблицу<br>Students - Microsoft Visual C# 2008, экс<br>Файл Правка Вид Проект Построение<br>Состроение<br>Состро | □ (06ume)                             |                      |               |                    |  |
| Длина<br>Эначение или привазка по умолчанию<br>охраняем таблицу<br>Students - Microsoft Visual C# 2008, экс<br>Файл Правка Вид Проект Построение (<br>Сохранить Тостроение (<br>Сохранить Таble1 (Ctrl+S) р ×<br>Водим имя таблицы Group<br>Выбор имени<br>Водите инятоля таблицы:                                                                                                    | Длина<br>Значение или приявзка по умолчанию<br>охраняем таблицу<br>Students - Microsoft Visual C# 2008, экс<br>Файл Правка Вид Проект Построение (<br>С С С С С С С С С С С С С С С С С С С                                                                                                     | (Имя)                                 |                      |               | name               |  |
| охраняем таблицу<br>Students - Microsoft Visual C# 2008, экс<br>Файл Правка Вид Проект Построение (<br>Сохранить Table1 (Ctrl+S) д ×<br>Водим имя таблицы Group<br>Выбор имени<br>Водите имя аля таблицы:                                                                                                    | Значение или пливазка по умолчанию<br>охраняем таблицу<br>Students - Microsoft Visual C# 2008, экс<br>Файл Правка Вид Проект Построение (<br>Сохранить Table 1 (Ctrl+S) р ×<br>водим имя таблицы Group<br>сыбор имени<br>Восдите инътъдля таблицы:<br>Group<br>Сокронна<br>обаврияем еще одну таблицу                                                                                                    | Длина                                 |                      |               | 50                 |  |
| Сохраняем таблицу<br>Students - Microsoft Visual C# 2008, экс<br>Файл Правка Вид Проект Построение (<br>Файл Правка Вид Проект Построение (<br>Сохранить Табле Сохранить Table 1 (Ctrl+S) р ×<br>ВОДИМ ИМЯ Таблицы Group<br>Выбор имени<br>Ресдите имя оля таблицы:                                                                                                    | охраняем таблицу<br>Students - Місгозоft Visual C# 2008, экс<br>Файл Правка Вид Проект Построение<br>Сохранить Построение<br>Сохранить Table1 (Ctrl+S) д ×<br>водим имя таблицы Group<br>водим имя таблицы:<br>Group<br>Сок Отмена<br>Сохранить Таблицы:                                                                                                    | Значение или привяз                   | ка по умолчанию      |               |                    |  |
| Students - Microsoft Visual C# 2008, экс<br>Файл Правка Вид Проект Построение (<br>Файл Правка Вид Проект Построение (<br>Файл Правка Вид Проект Вид Вид Вид Вид Вид Вид Вид Вид Вид Вид                                                                                                    | З Students - Microsoft Visual C# 2008, экс<br>Файл Правка Вид Проект Построение<br>Обозреватель Сохранить Table 1 (Ctrl+S) р ×<br>ВОДИМ ИМЯ Таблицы Group<br>Сыбор имени<br>Ведите имя-аля таблицы:<br>Group<br>ОК Отмена                                                                                                    | Сохраняем таблицу                     | ŗ                    |               |                    |  |
| Файл Правка Вид Проект Построение (<br>Файл Правка Вид Проект Построение (<br>Состранить Table 1 (Сtrl+S) р ×<br>ВОДИМ ИМЯ Таблицы Group<br>Выбор имени<br>Ресдите имя оля таблицы:                                                                                                    | Файл Правка Вид Проект Построение (<br>Состранить Таble 1 (Сtrl+S) д х<br>водим имя таблицы Group<br>водим имя таблицы:<br>Group<br>Сокранить Таблицы:<br>Group<br>ОК Отмена<br>Обарняем еще одну таблици                                                                                                    | 🖷 Students - Microsoft                | /isual C# 2008, эк   | с             |                    |  |
| Сохранить Table 1 (Сtrl +S) р х<br>Водим имя таблицы Group<br>Выбор имени<br>Ресдите имя оля таблицы:                                                                                                    | Собозреватель Сохранить Table 1 (Сtrl+S) д х<br>водим имя таблицы Group<br>сыбор имени<br>вседите имяхдля таблицы:<br>Group<br>СК Отмена                                                                                                    | Файл Правка Вид Пр                    | оект Построение      | (             |                    |  |
| Сохранить Table 1 (Сtrl+S) д х<br>ВОДИМ ИМЯ ТАблицы Group<br>Выбор имени<br>Ресдите имя аля таблицы:                                                                                                    | обозреватель Сохранить Table 1 (Сtrl+S) р ×<br>водим имя таблицы Group<br>выбор имени<br>введите имя аля таблицы:<br>Group<br>ОК Отмена                                                                                                    | : 🛐 🐘 - 📂 🛄 🗿 🗋                       | 4 🗈 🙈 🗠 - 🗠          |               |                    |  |
| Сохранить Table 1 (Сtrl+S) р х<br>ВОДИМ ИМЯ ТАблицы Group<br>Выбор имени<br>Выбор имени<br>Выбор имени                                                                                                    | Сохранить Table 1 (Сtrl+5) р х<br>водим имя таблицы Group<br>Сыбор имени<br>Введите инжеля таблицы:<br>Group<br>ОК Отмена                                                                                                    |                                       |                      |               |                    |  |
| Выбор имени<br>Выбор имени<br>Выбор имени<br>Выбор имени<br>Выбор имени                                                                                                    | обозреватель Сохранить Table 1 (Ctrl+S) д ×<br>водим имя таблицы Group<br>Сыбор имени<br>Введите имя оля таблицы:<br>Group<br>ОК Отмена                                                                                                    | : 🌆   🕴   🗠 🗐 🔚 🛗                     | i 💷 📮                |               |                    |  |
| водим имя таблицы Group<br>Выбор имени<br>Рведите имя аля таблицы:                                                                                                    | водим имя таблицы Group<br>Введите имя одя таблицы:<br>Group<br>ОК Отмена<br>ОК Отмена                                                                                                    | 🛞 Обозреватель Сохранить              | 。Table1 (Ctrl+S)  ロン | <             |                    |  |
| Выбор имени ? 🔀                                                                                                    | Сыбор имени<br>Введите инякаля таблицы:<br>Group<br>ОК Отмена                                                                                                    | Вводим имя таблиц                     | ы Group              |               |                    |  |
| ведите имя для таблицы:                                                                                                    | Введите иня-оля таблицы:<br>Group<br>ОК Отмена                                                                                                    | Выбор имени                           |                      | ? 🔀           |                    |  |
| ведите инязния таолицы;                                                                                                    |                                                                                                    | P                                     |                      |               |                    |  |
|                                                                                                    |                                                                                                    | ведите имя для таолицы:               |                      |               |                    |  |
| Group                                                                                                    |                                                                                                    | Group                                 |                      |               |                    |  |
|                                                                                                    |                                                                                                    |                                       |                      |               |                    |  |
|                                                                                                    |                                                                                                    | _                                     |                      | Лмена         |                    |  |
|                                                                                                    | ΟΛΆΡΠΦΕΜ ΕΊΠΕ ΔΠΗΛ ΤΆΔΠΙΛΙΝ                                                                                                    | 1.6.                                  | - 5                  |               |                    |  |

| 🗄 📄 Храни                               | Новый запрос         |                     |  |  |  |
|-----------------------------------------|----------------------|---------------------|--|--|--|
| 🕀 🔁 Функц 🛃                             | Обновить             |                     |  |  |  |
| Вводим поля и з                         | адаем их свойсти     | за                  |  |  |  |
| dbo.Table2: TSTUD                       | ENTS.MDF)* dbo.Group | : Ta \STUDENT       |  |  |  |
| Имя столбца                             | Тип данных           | Разрешит            |  |  |  |
| 💡 id 🚽                                  | bigint               |                     |  |  |  |
| group_id                                | bigint               |                     |  |  |  |
| FIO                                     | nchar(50)            | <ul><li>✓</li></ul> |  |  |  |
| adres                                   | nchar(50)            | <b>~</b>            |  |  |  |
| telefon                                 | nchar(10)            |                     |  |  |  |
| dat_rogd                                | date                 |                     |  |  |  |
| Сохраняем табли                         | ицу                  |                     |  |  |  |
| 🖼 Students - Micros                     | oft Visual C# 2008,  |                     |  |  |  |
| Файл Правка Вид Проект Построени        |                      |                     |  |  |  |
| 1 🛅 🗐 - 📂 🔜 🖉   🔏 🗈 🕼   42 -            |                      |                     |  |  |  |
|                                         |                      |                     |  |  |  |
| Обозреватель (Coxpанить Table2 (Ctrl+S) |                      |                     |  |  |  |
| Выбор имени                             |                      | ? 🔀                 |  |  |  |
| Ввелите имя для табли                   | шы:                  |                     |  |  |  |
| student                                 |                      |                     |  |  |  |
|                                         |                      |                     |  |  |  |
| ОК Отмена                               |                      |                     |  |  |  |
| Открываем отношения                     |                      |                     |  |  |  |
|                                         |                      |                     |  |  |  |
|                                         |                      |                     |  |  |  |
| 🔀 Обозреватель баз д                    | анных                |                     |  |  |  |
| 🚽 🛃 🖹 Отношен                           | ия                   |                     |  |  |  |
| Добавляем новое отношение               |                      |                     |  |  |  |

| Отношения внешнего ключа 🔹 🔀                                                |  |
|-----------------------------------------------------------------------------|--|
| Выбранный элемент Отношение:                                                |  |
| Для создания нового элемента "отномения" воспользуйтесь кнопкой "Добавить". |  |
|                                                                             |  |
| Добавить Удалить Закрыть                                                    |  |
| Открываем свойство Спецификация таблиц и столбнов                           |  |
| Отношения внешнего ключа 🔹 🔀                                                |  |
| Выбранный элемент Отношение:                                                |  |
| FK_student_student*                                                         |  |
| 🖂 (Общие)                                                                   |  |
| Проверка существующих и Па                                                  |  |
|                                                                             |  |
| (Имя) FK_student                                                            |  |
| Описание                                                                    |  |
| Конструктор таблиц                                                          |  |
| Принудительная репликац да                                                  |  |
| Спецификация INSERT и UF                                                    |  |
|                                                                             |  |
| Добавить Удалить Закрыть                                                    |  |
| Выбираем таблицы и столбцы                                                  |  |

| Таблицы и столбцы       ? ×         Иня отношения:       таблица внешнего ключа:         student       student         id       id         id       id         Tаблицы и столбцы       ? ×         К       стиена         К       стиена         Габлица первичного ключа:       с         id       id         id       id         id       id         горон       с         Габлица первичного ключа:       таблица внешнего ключа:         горо       с         габлица первичного ключа:       таблица внешнего ключа:         габлица первичного ключа:       таблица внешнего ключа:         габлица первичного ключа:       таблица внешнего ключа:         габлица первичного ключа:       таблица внешнего ключа:         габлица первичного ключа:       таблица внешнего ключа:         габлица первичного ключа:       таблица внешнего ключа:         габлица первичного ключа:       таблица внешнего ключа:         габлица первичного ключа:       таблица внешнего ключа:                                                                                                    |
|----------------------------------------------------------------------------------------------------|
| Иня отношения:<br>К сtudent shu чат<br>таблица первичного ключа:<br>id<br>id<br>id<br>K Отнена<br>Таблицы и столбцы<br>ГК_student_Group<br>Таблица первичного ключа:<br>ГК_student_Group<br>Таблица первичного ключа:<br>Габлица первичного ключа:<br>Габлица норвичного ключа:<br>Габлица норвичного ключа:<br>Габлица норви но |
| К       сисельськиет         Таблица первичного ключа:       student         id       id         id       id         CK       Отмена                                                                                                    |
| Таблица первичного ключа:<br>student<br>id<br>id<br>id<br>id<br>id<br>id<br>id<br>id<br>id<br>id                                                                                                    |
| student     id       id     id         OK     Отнена         Таблицы и столбцы         Гнаслица первичного ключа:         Габлица первичного ключа:         Габлица первичного ключа:                                                                                                    |
| id id id id id id id id id id id id id i                                                                                                    |
| ОК Отмена<br>Таблицы и столбцы<br>РК_student_Group<br>Таблица первичного ключа: Таблица внешнего ключа:<br>Group V Istudent<br>Id V Id                                                                                                    |
| OK       Отмена         Таблицы и столбцы       ? Х         Имя отношения:       ? Х         FK_student_Group                                                                                                    |
| СК Отмена<br>Таблицы и столбцы<br>РК_student_Group<br>Таблица первичного ключа: Таблица внешнего ключа:<br>Group I student<br>I d I d I d I d I d I d I d I d I d I d                                                                                                    |
| ОК       Отмена         Таблицы и столбцы       ? Х         Имя отношения:       ?         FK_student_Group       таблица внешнего ключа:         Таблица первичного ключа:       таблица внешнего ключа:         Group       student         id       id                                                                                                    |
| СК Отмена<br>Таблицы и столбцы<br>Имя отношения:<br>FK_student_Group<br>Таблица первичного ключа: Таблица внешнего ключа:<br>Group v Itudent<br>id v id                                                                                                    |
| СК Отмена<br>Таблицы и столбцы<br>Имя отношения:<br>FK_student_Group<br>Таблица первичного ключа:<br>Group<br>id<br>id<br>id<br>id                                                                                                    |
| ОК Отмена<br>Таблицы и столбцы<br>Имя отношения:<br>FK_student_Group<br>Таблица первичного ключа:<br>Group<br>id<br>id<br>id<br>id<br>id                                                                                                    |
| Таблицы и столбцы       ? Х         Имя отношения:          FK_student_Group          Таблица первичного ключа:       Таблица внешнего ключа:         Group       ✓         id       ✓                                                                                                    |
| Имя отношения:<br>FK_student_Group<br>Таблица первичного ключа:<br>Group<br>id<br>id<br>id<br>id                                                                                                    |
| FK_student_Group         Таблица первичного ключа:         Group         id         id                                                                                                    |
| Таблица первичного ключа:<br>Group<br>id<br>id<br>id<br>id                                                                                                    |
| Group id id                                                                                                    |
| id id                                                                                                    |
|                                                                                                    |
|                                                                                                    |
|                                                                                                    |
|                                                                                                    |
|                                                                                                    |
|                                                                                                    |
|                                                                                                    |
| ОК Отмена                                                                                                    |
| Окончательный вариант должен выглядеть, как указано ниже                                                                                                    |

| Таблицы и столбцы             | ? 🔀                                        |
|-------------------------------|--------------------------------------------|
| Имя отношения:                |                                            |
| FK student Group              |                                            |
|                               |                                            |
| Таблица первичного ключа:     | Таблица внешнего ключа:                    |
| Group                         | ✓ student                                  |
| id                            | group_id                                   |
|                               |                                            |
|                               |                                            |
|                               |                                            |
|                               |                                            |
|                               | <b>b</b>                                   |
|                               |                                            |
|                               |                                            |
|                               |                                            |
|                               | ОК Отмена                                  |
| <b></b>                       |                                            |
| Закрываем отношения           |                                            |
| Отношения внешнего ключ       | ia 🔹 🔁                                     |
| Выбланный алемент Отношение   |                                            |
| EK student Group              |                                            |
| Int_statem_broop              | изненение своиств существующего отношения. |
|                               |                                            |
|                               |                                            |
|                               | 🗆 (Общие)                                  |
|                               | Проверка существующих / Да                 |
|                               | П Идентификация                            |
|                               | (Имя) FK_student_Group                     |
|                               | Описание                                   |
|                               | 🗆 Конструктор таблиц                       |
|                               | Принудительная репликац Да                 |
|                               | Принудительное ограниче да                 |
|                               |                                            |
|                               |                                            |
| Добавить Удалить              | Закрыть                                    |
|                               | ~                                          |
| Сохраняем                     |                                            |
| Файл Правка Вид Проект        | Построение Отл                             |
| 🔂 🔤 - 💕 🖬 🛃 🕺 🖎 🗈             | , 📇   ∽ - ⊂                                |
| 🕵 👔 🛋 🚅 📰 🔳                   | -                                          |
| 🖉 Обозреватель баз д Сохранит | ь все (Ctrl+Shift+S)                       |
| Закрываем окна табли          |                                            |

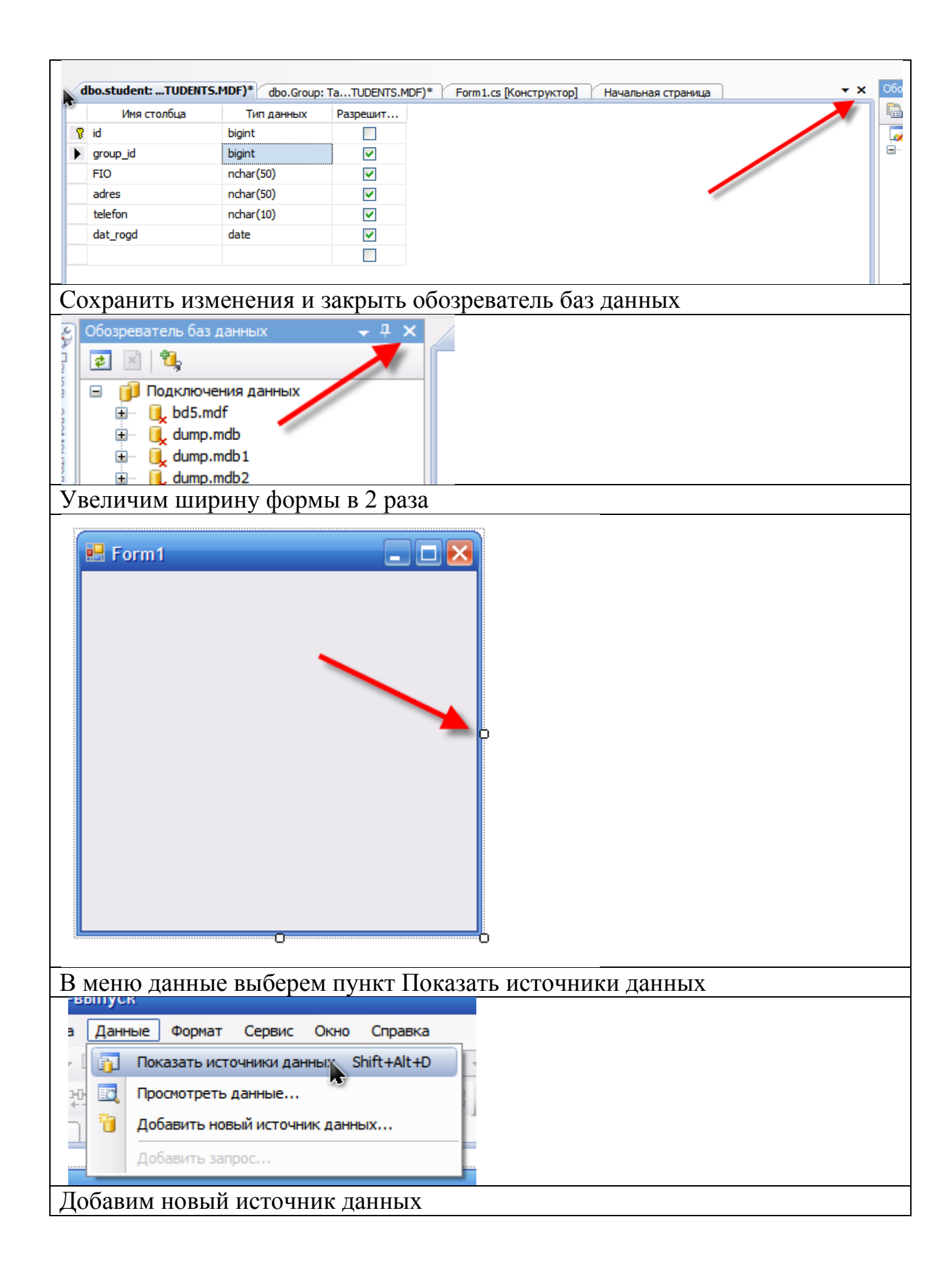

| С проектом в настоящий момент не<br>связаны источники данных. Добавьте<br>нолый источник данных, а затем создайте<br>привляки к данным, перетащив элементы<br>из окуа на формы или существующие |
|----------------------------------------------------------------------------------------------------|
| Добавить новый источник данных                                                                                                    |
| Выбираем База данных                                                                                                    |
| Мастер настройки источника данных                                                                                                    |
| Выбор типа источника данных                                                                                                    |
| Источник данных для приложения                                                                                                    |
| База данных Служба Объект                                                                                                    |
|                                                                                                    |
| Позволяет подключиться к базе данных и выбрать объекты базы данных для приложения. Этот параметр создает набор данных.                                                                          |
| < Назад Далее > Готово Отмена                                                                                                    |
| Выбираем только что созданную базу                                                                                                    |

| Мастер настройки источника данных                                                                                                    |
|----------------------------------------------------------------------------------------------------|
| Выбор подключения базы данных                                                                                                    |
| Какое подключение ваше приложение должно использовать для работы с базой данных?                                                                                                    |
| bd5.mdf Создать подключение                                                                                                    |
| bd5.mdf<br>dump.mdb<br>dump.mdb1<br>dump.mdb2<br>dump2.mdb<br>master_detail.mdf<br>rasp3.mdb                                                                                                    |
| students.mdf                                                                                                    |
| Строка подключения                                                                                                    |
| 3                                                                                                    |
| < Назад Далее > Готово Отмена                                                                                                    |
| Нажимаем Нет (Если после построения проекта выдается ошибка можно                                                                                                    |
| попробовать при создании подключения нажать Да)                                                                                                    |
| Microsoft Visual C# 2008, экспресс-выпуск                                                                                                    |
| Выбранное подключение использует локальный файл данных, не относящийся к текущему проекту. Копировать файл в проект и измени-<br>подключение?                                                                    |
| При копировании файла данных в проект он будет копироваться в выходной каталог проекта при каждом запуске приложения. Для получения сведений о том, как можно управлять подобным поведением, нажмите клавишу F1. |
| Да Нет Справка                                                                                                    |
| Сохраняем строку подключения                                                                                                    |

| Мастер настройки источника данных 🔹 💽                                                                                                    |
|----------------------------------------------------------------------------------------------------|
| Сохранение подключения в файле конфигурации приложения                                                                                                    |
| Хранение строк с параметрами подключений в файле конфигурации приложения облегчает<br>сопровождение и развертывание. Чтобы сохранить строку подключения в файле конфигурации<br>приложения, введите имя в это поле, а затем нажмите кнопку "Далее".                                                                                                    |
| Сохранить строку подключения в файле конфигурации приложения?                                                                                                    |
| studentsConnectionString                                                                                                    |
|                                                                                                    |
| < Назад Далее > Готово Отмена                                                                                                    |
| Выбираем все таблицы и нажимаем Готово                                                                                                    |
| Мастер настройки источника данных 🕜 🔯<br>Выбор объектов базы данных                                                                                                    |
|                                                                                                    |
| Объекты базы ранных для набора данных                                                                                                    |
| Гредставления<br>Датредставления<br>Датред |
|                                                                                                    |
| Имя набора данных (DataSet):                                                                                                    |
| studentsDataSet                                                                                                    |
| < Назад Далее > Готово Отмена                                                                                                    |

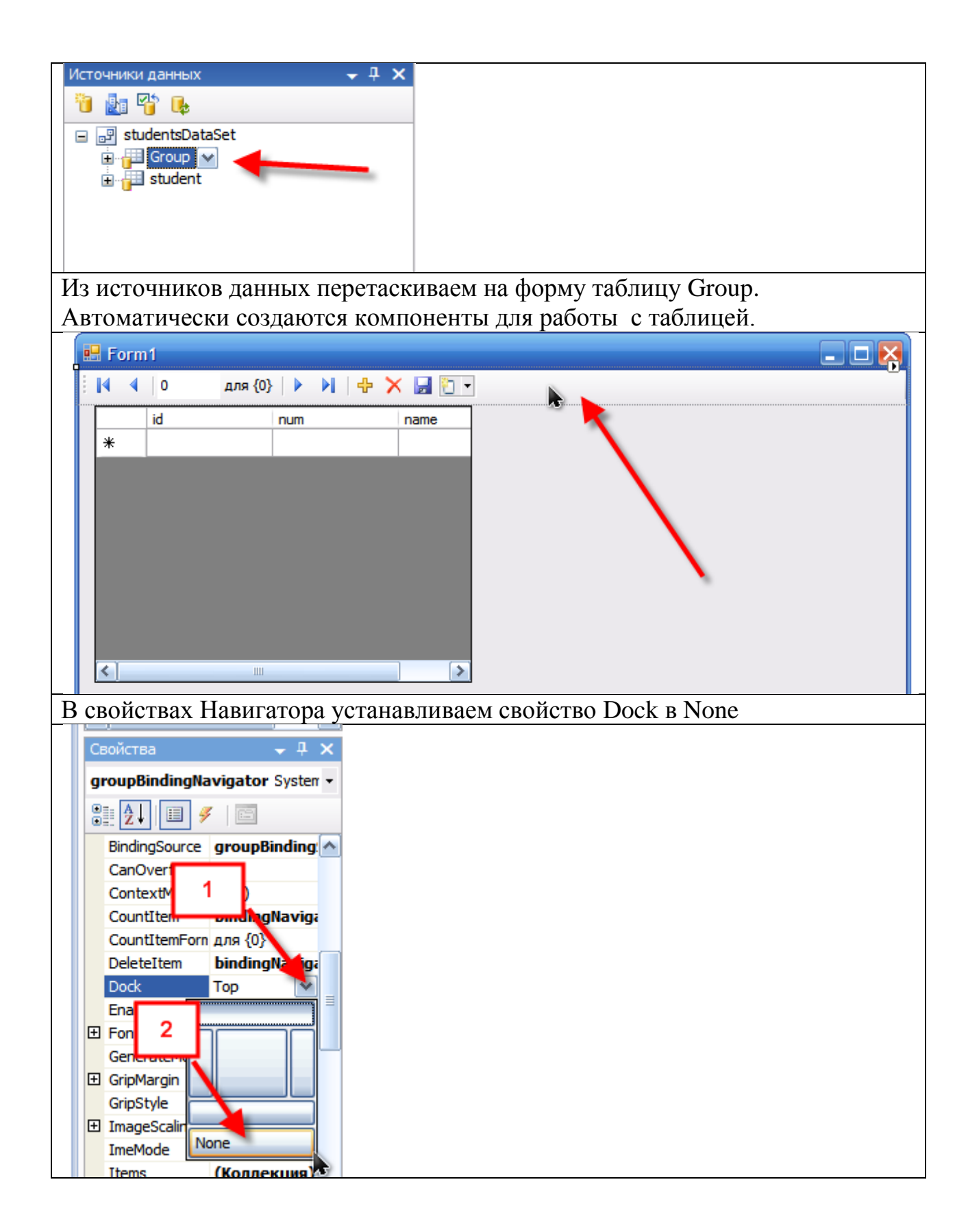

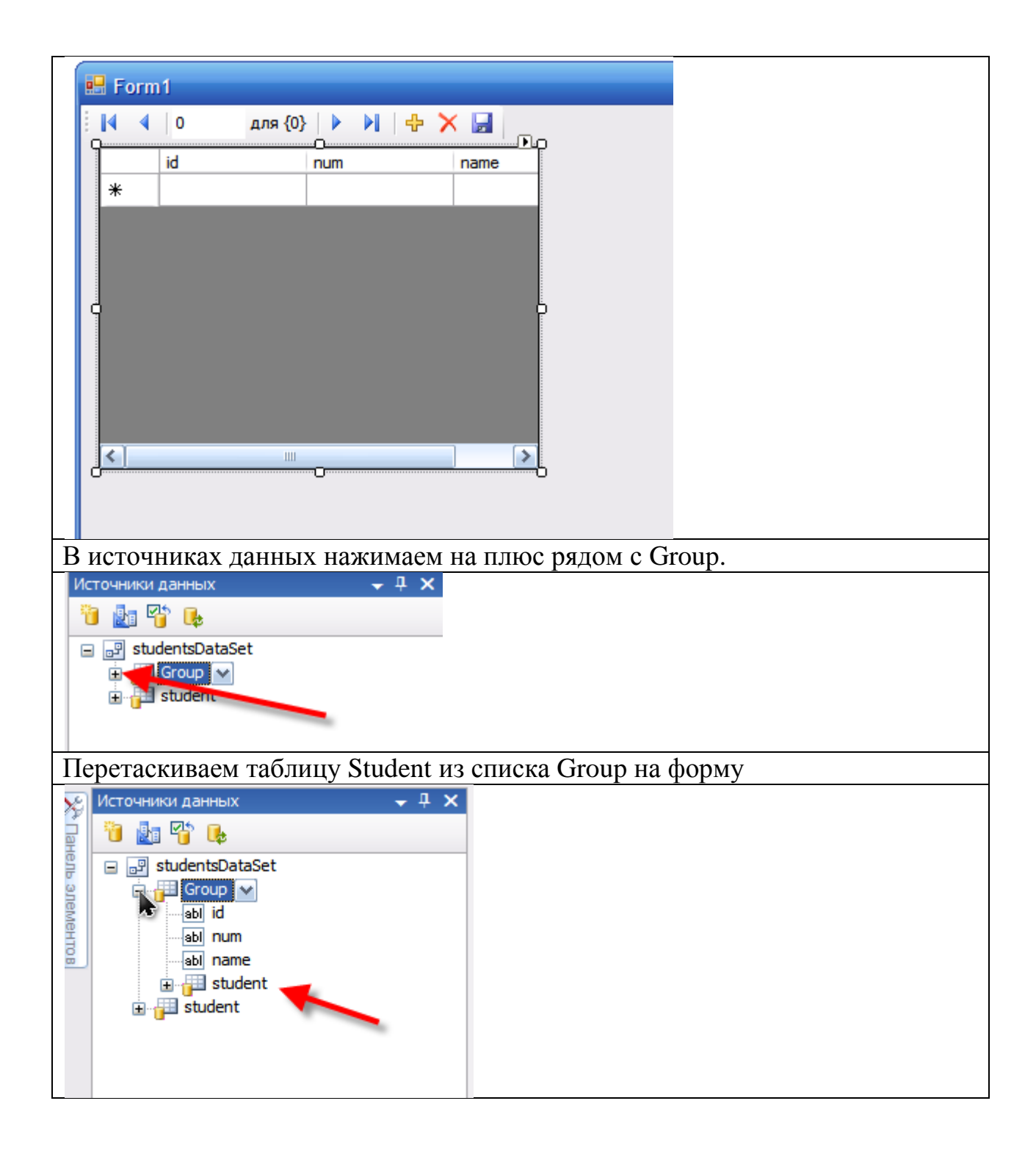

| orm1 |         |       |          |     |          |     |
|------|---------|-------|----------|-----|----------|-----|
| ∢  0 | для {0} |       | + 🗙 🔒    |     |          |     |
| id   |         | num   | name     | id  | group_id | FIO |
|      |         |       |          |     |          |     |
|      |         |       |          |     |          |     |
|      |         |       |          |     |          |     |
|      |         |       |          |     |          |     |
|      |         |       |          |     |          |     |
|      |         |       |          |     |          |     |
|      |         |       |          |     |          |     |
|      | 1111    |       | >        | < ] |          | >   |
|      |         |       |          |     |          |     |
|      |         |       |          |     |          |     |
|      |         |       |          |     |          |     |
|      |         |       |          |     |          |     |
|      |         |       |          |     |          |     |
| ичим | высоту  | формы | в 2 раза |     |          |     |

| 🖬 Form1                        |                 |          |     |
|--------------------------------|-----------------|----------|-----|
| 🗄 🖣 🖣 0 для {0} 🕨 🕨 🕂 🚼        |                 |          |     |
| id num name                    | id              | group_id | FIO |
| *                              |                 |          |     |
| A                              |                 |          |     |
|                                |                 |          |     |
|                                |                 |          |     |
|                                |                 |          |     |
|                                |                 |          |     |
|                                |                 |          |     |
|                                |                 |          |     |
|                                |                 |          |     |
|                                |                 |          | ~   |
|                                |                 |          |     |
|                                |                 |          |     |
|                                |                 |          |     |
|                                |                 |          |     |
|                                |                 |          |     |
|                                |                 |          |     |
|                                |                 |          |     |
|                                |                 |          |     |
|                                |                 |          |     |
|                                |                 |          |     |
|                                |                 |          |     |
|                                |                 |          |     |
|                                |                 |          |     |
|                                |                 |          |     |
|                                |                 |          |     |
|                                |                 |          |     |
|                                |                 |          |     |
|                                |                 |          |     |
|                                |                 |          |     |
|                                | 0               |          |     |
| Добавим на форму Компоновщик 7 | [ableLayoutPan] | el       |     |
|                                | •               |          |     |
| Контейнеры                     |                 |          |     |
| указатель                      |                 |          |     |
| FlowLayoutPanel                |                 |          |     |
| GroupBox                       |                 |          |     |
| Panel                          |                 |          |     |
| SplitContainer                 |                 |          |     |
| TabControl                     |                 |          |     |
| Tablel avoutPapel              |                 |          |     |
|                                |                 |          |     |
|                                |                 |          |     |
| Версия 2.0.0.0 из Міс          |                 |          |     |
| NET Component                  |                 |          |     |
| MenuStrip Обрабатывает маке    |                 |          |     |
|                                |                 |          |     |

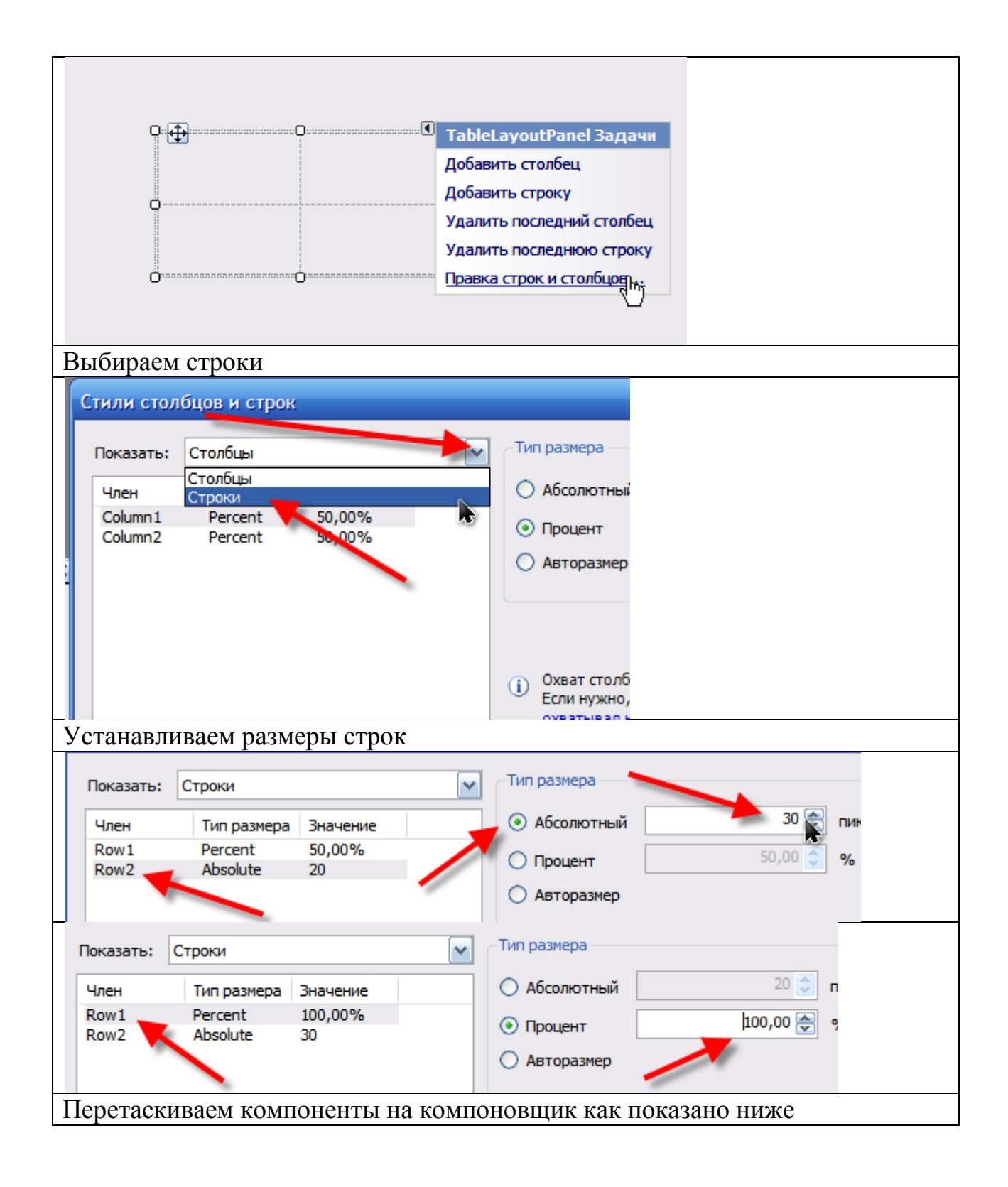

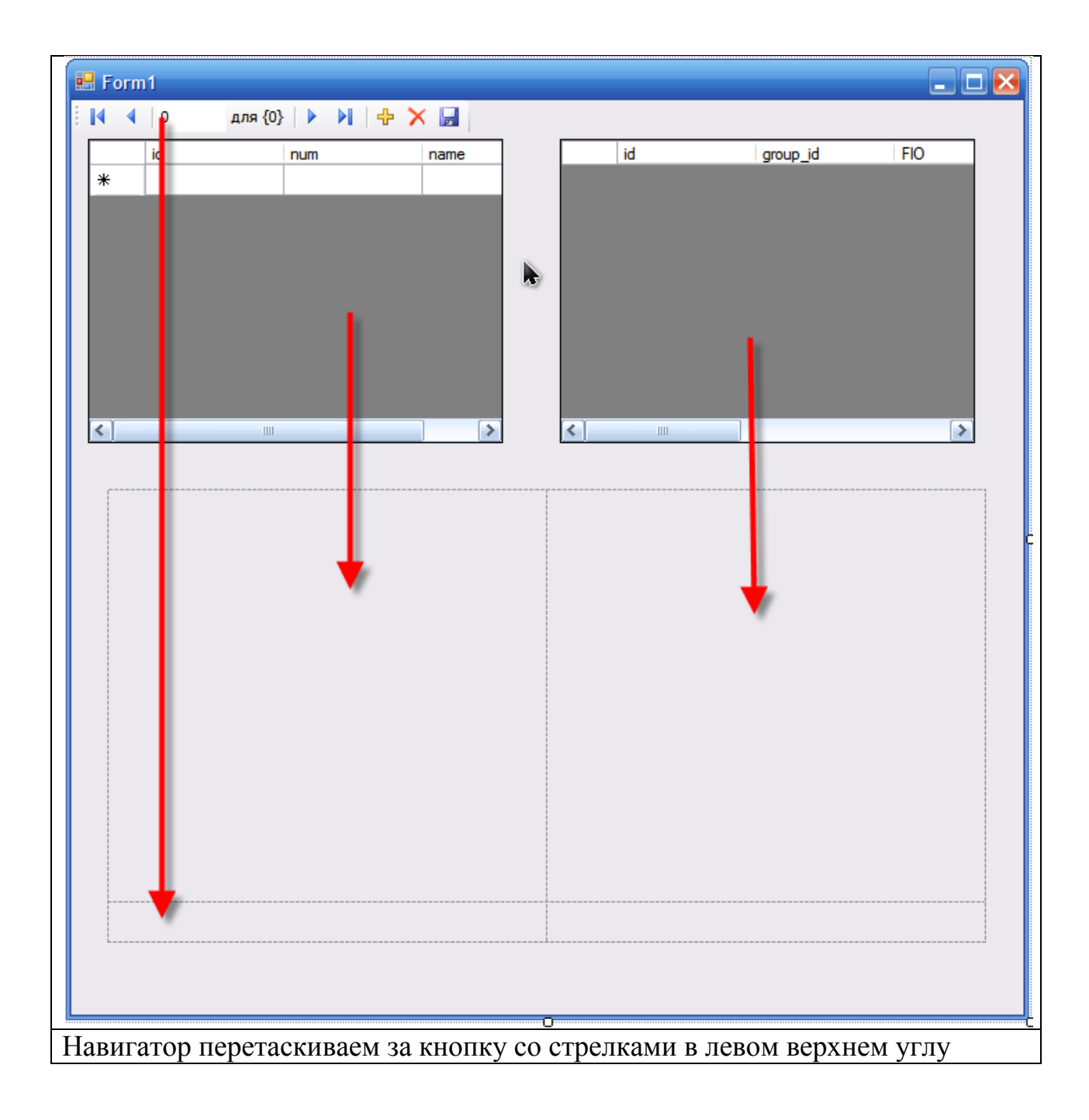

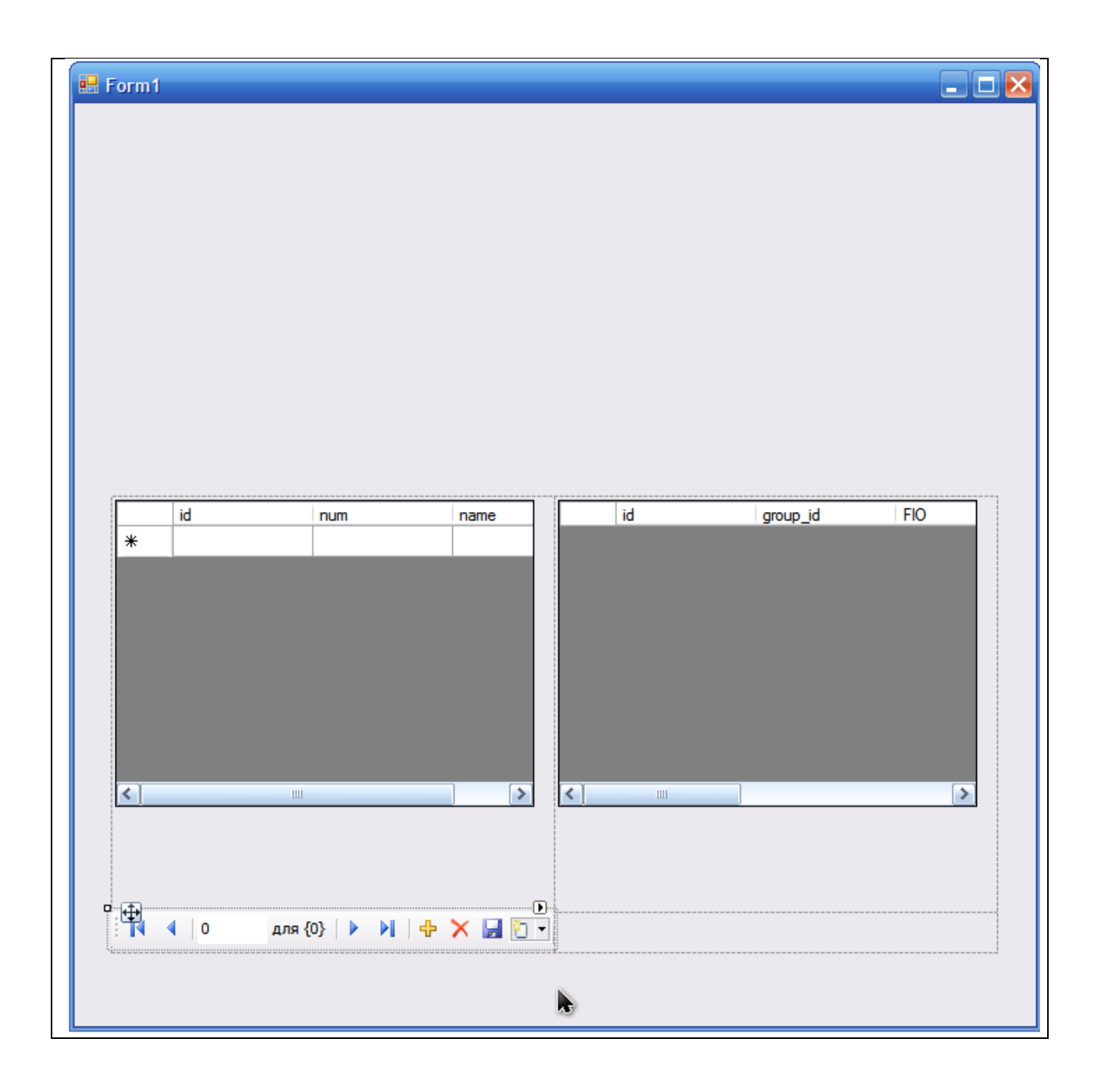

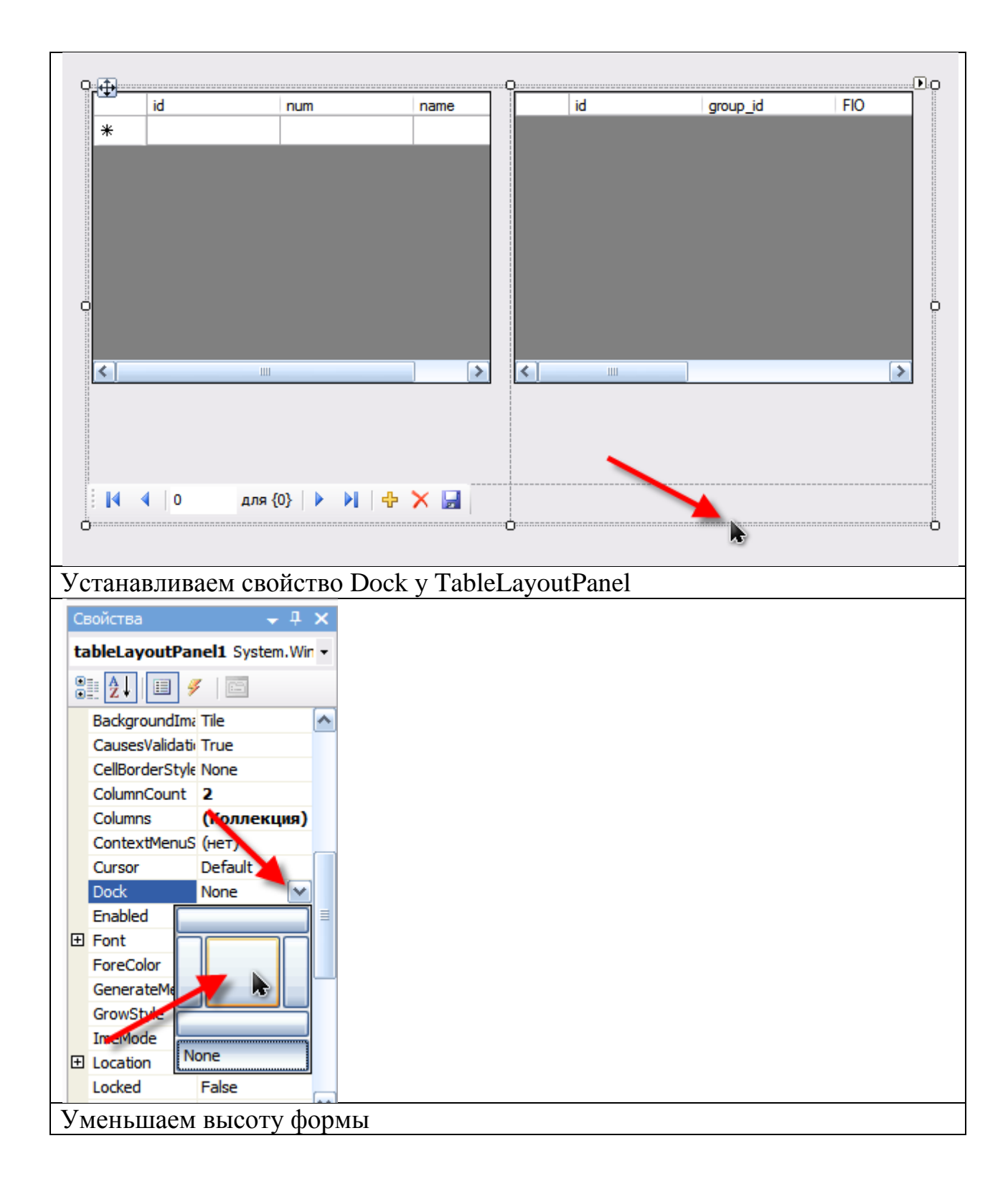

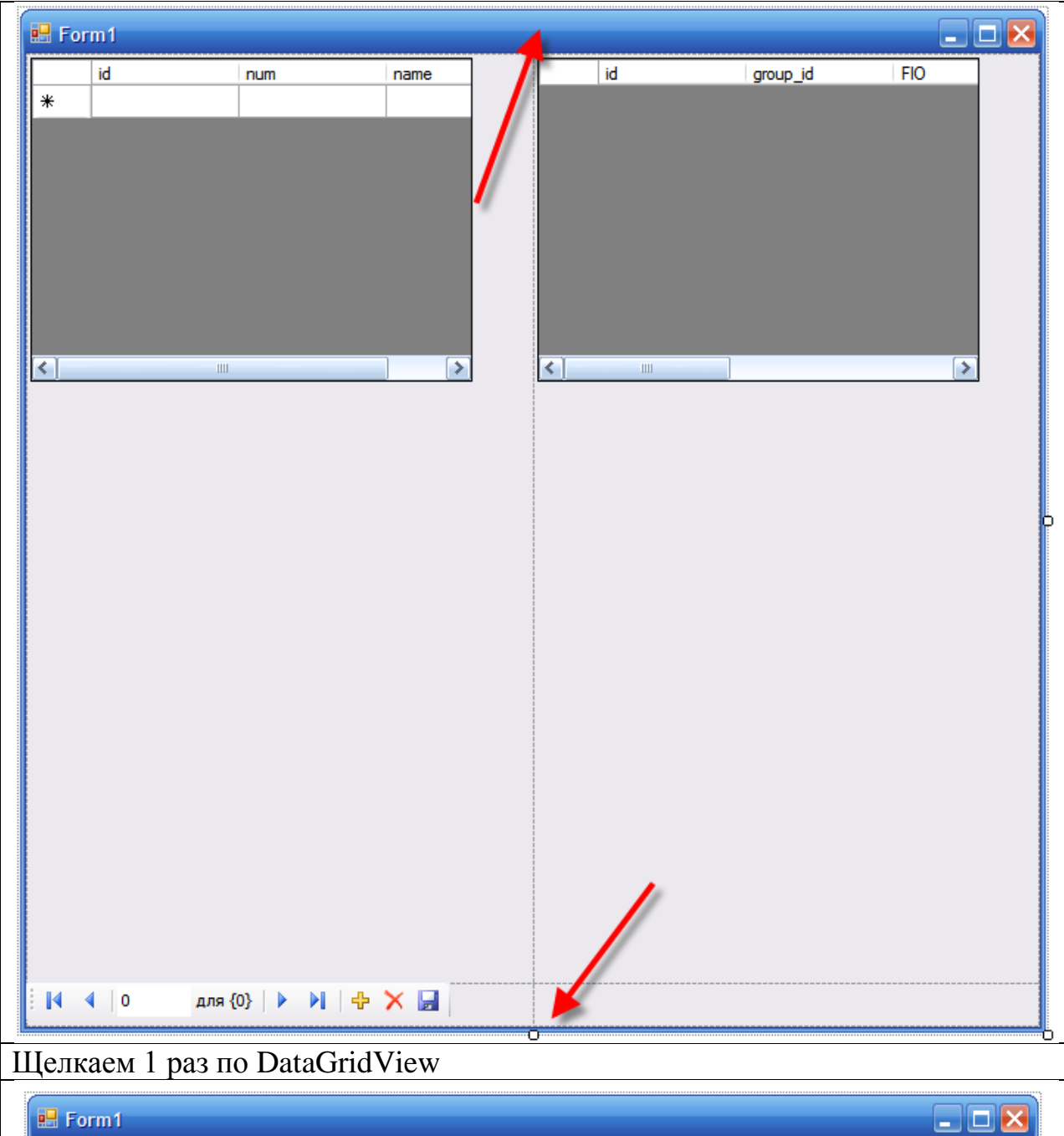

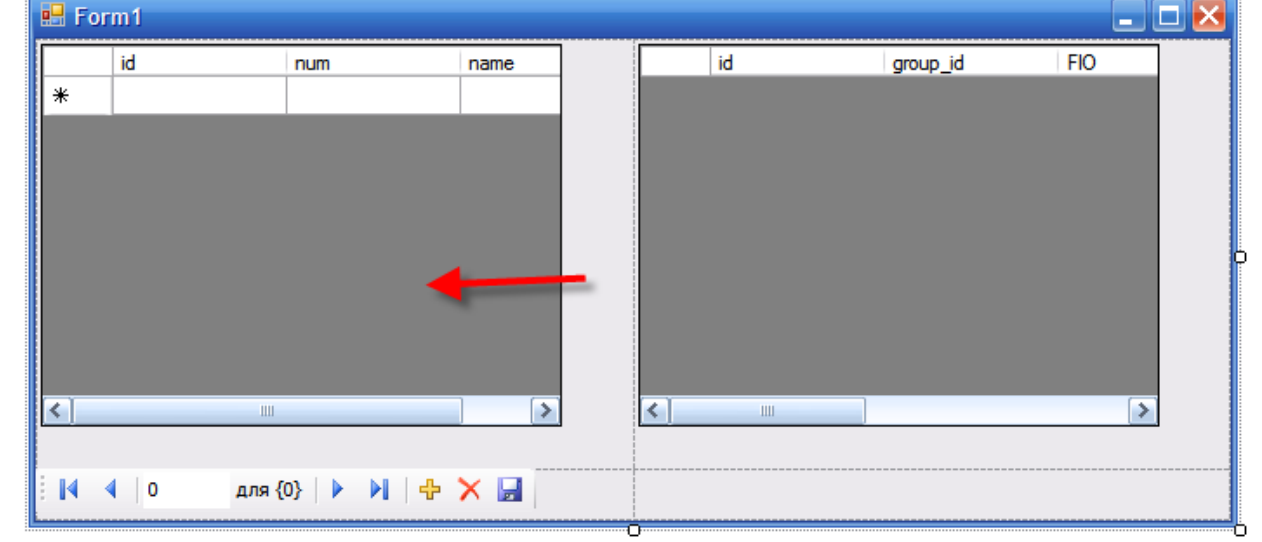

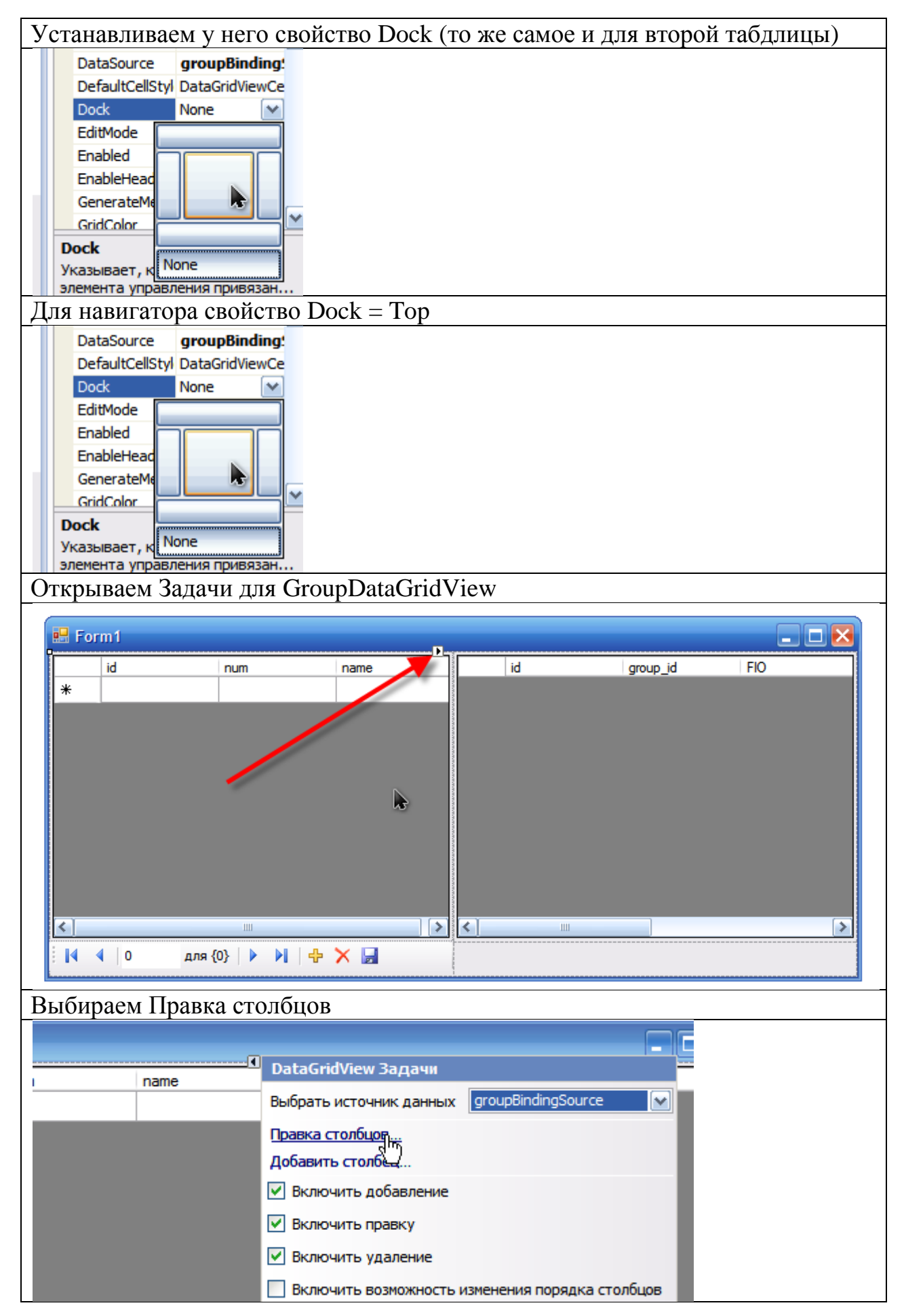

| Свойство Visible у стол | бца id устанавливаем в false                                  |
|-------------------------|---------------------------------------------------------------|
|                         | 22                                                            |
| правка столоцов         |                                                               |
| Выбранные столбцы:      | Свойства привязанного столбца                                 |
| abl id , 1              |                                                               |
| abl num                 | DefaultCellStyle     DataGridViewCellStyle { }                |
| abl name                | HeaderText id                                                 |
|                         | ToolTipText                                                   |
|                         | Visible True                                                  |
|                         | 🕞 , анные                                                     |
|                         | DataPropertyName id                                           |
|                         | 🗆 Макет                                                       |
|                         | AutoSizeMode NotSet                                           |
|                         |                                                               |
|                         | (Name)                                                        |
|                         | Указывает имя, используемое в коде для илентификации объекта. |
| Дорави Удалит           |                                                               |
|                         | ОК Отмена                                                     |
|                         |                                                               |
| Правиа стоябнов         | 2 💟                                                           |
| правка столоцов         |                                                               |
| Выбранные столбцы:      | Свойства привязанного столбца                                 |
| abl id                  |                                                               |
| abl num                 | DefaultCellStyle DataGridViewCellStyle { }                    |
| abl name                | HeaderText id                                                 |
|                         | ToolTipText                                                   |
|                         | Visible False                                                 |
|                         | 🗆 Данные                                                      |
|                         | DataPropertyName id                                           |
|                         | 🗆 Макет                                                       |
|                         | AutoSizeMode NotSet                                           |
|                         | DividerWidth 0                                                |
|                         | Visible                                                       |
|                         | Указывает, является ли столбец видимым.                       |
| Добави Илалит           |                                                               |
| Досари                  |                                                               |
| Добари                  | ОК Отмена                                                     |
| Дооцыя                  | ОК Отмена                                                     |
| Залаем имена столбнов   | ок Отмена<br>в свойстве HeaderText                            |

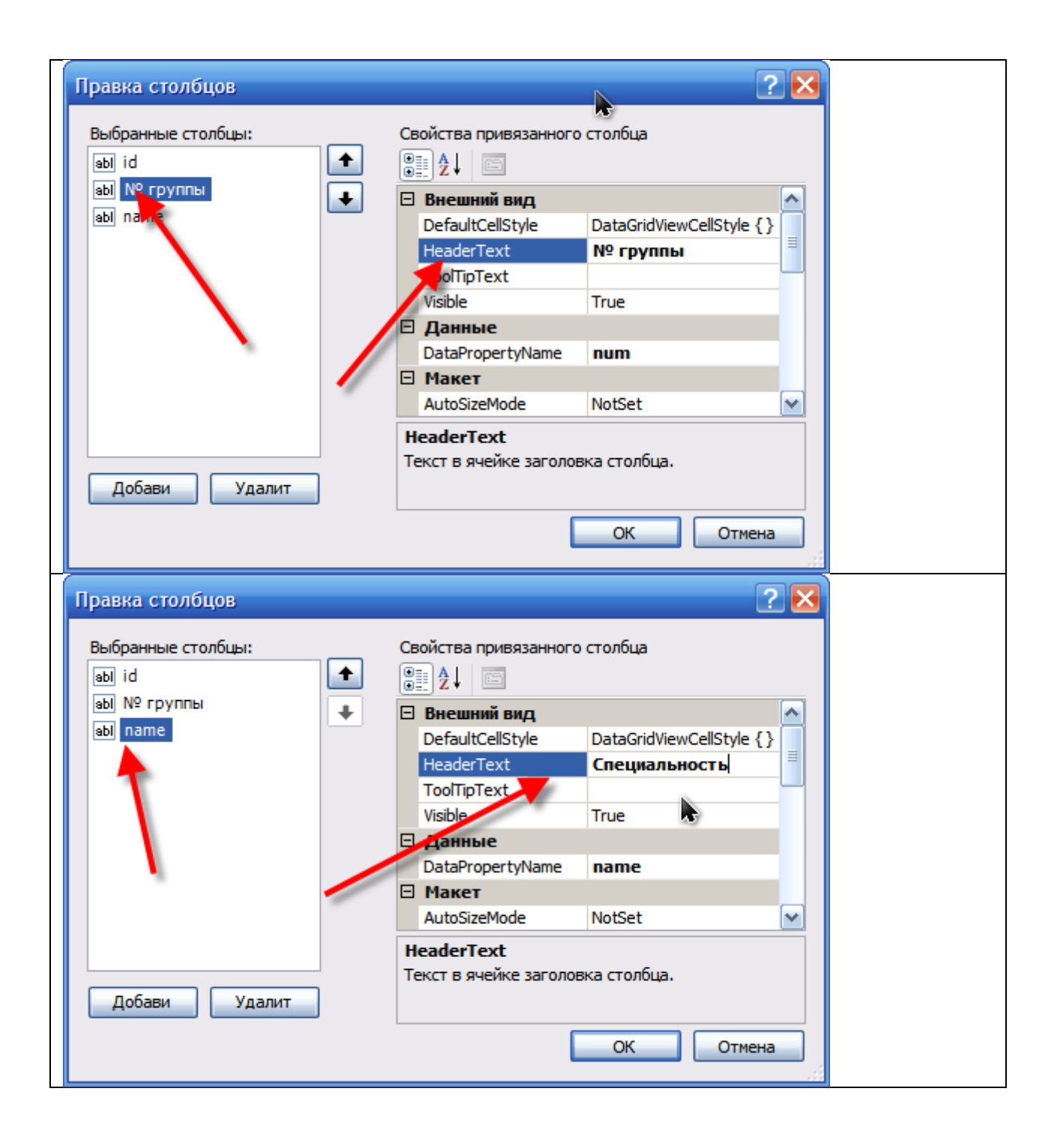

| Правка столбцов                                                                                                    | ? 🔀                                        |
|----------------------------------------------------------------------------------------------------|--------------------------------------------|
| Выбранные столбцы:                                                                                                    | Свойства привязанного столбца              |
| аЫ № группы                                                                                                    |                                            |
| аы Специальность                                                                                                    |                                            |
|                                                                                                    | DefaultCellStyle DataGridviewCellStyle { } |
|                                                                                                    | ТооПілТехт                                 |
|                                                                                                    | Visible                                    |
|                                                                                                    | П Ланные                                   |
|                                                                                                    | DataPropertyName name                      |
|                                                                                                    | 🗆 Макет                                    |
|                                                                                                    | AutoSizeMode NotSet                        |
|                                                                                                    | HeaderText                                 |
|                                                                                                    | Текст в ячейке заголовка столбца.          |
| Добави Удалит                                                                                                    |                                            |
|                                                                                                    |                                            |
|                                                                                                    | ОК Отмена                                  |
|                                                                                                    |                                            |
| Открываем Задачи для Stud                                                                                                    | dentDataGridView                           |
| 💀 Form1                                                                                                    |                                            |
|                                                                                                    |                                            |
| № пруппы Специальность                                                                                                    |                                            |
| *                                                                                                    |                                            |
|                                                                                                    |                                            |
|                                                                                                    |                                            |
|                                                                                                    |                                            |
|                                                                                                    |                                            |
|                                                                                                    |                                            |
|                                                                                                    |                                            |
|                                                                                                    |                                            |
|                                                                                                    |                                            |
|                                                                                                    |                                            |
|                                                                                                    |                                            |
| 🚺 🖣 0 для {0} 🕨 🕨 🕂                                                                                                    | 🗙 🔜 🛛 🕴 🖣 0 для {0}   🕨 🕅 🕂 🗙              |
| Вибирови Прорие ото тбио                                                                                                    |                                            |
| Выбираем правка столоцо                                                                                                    | В                                          |
| _ <b>D</b> ×                                                                                                    |                                            |
| Dat                                                                                                    | aGridView Задачи                           |
| выб                                                                                                    | рать источник данных studentBindingSource  |
|                                                                                                    |                                            |
| lipa                                                                                                    | skar jonulos                               |
| Доб                                                                                                    | авить столбец                              |
|                                                                                                    | жлючить добавление                         |
| Лепаем столбиы ід и дгоир                                                                                                    | id невилимыми с помощью ствойства visible  |
| Lease and the store of the store of the stor |                                            |

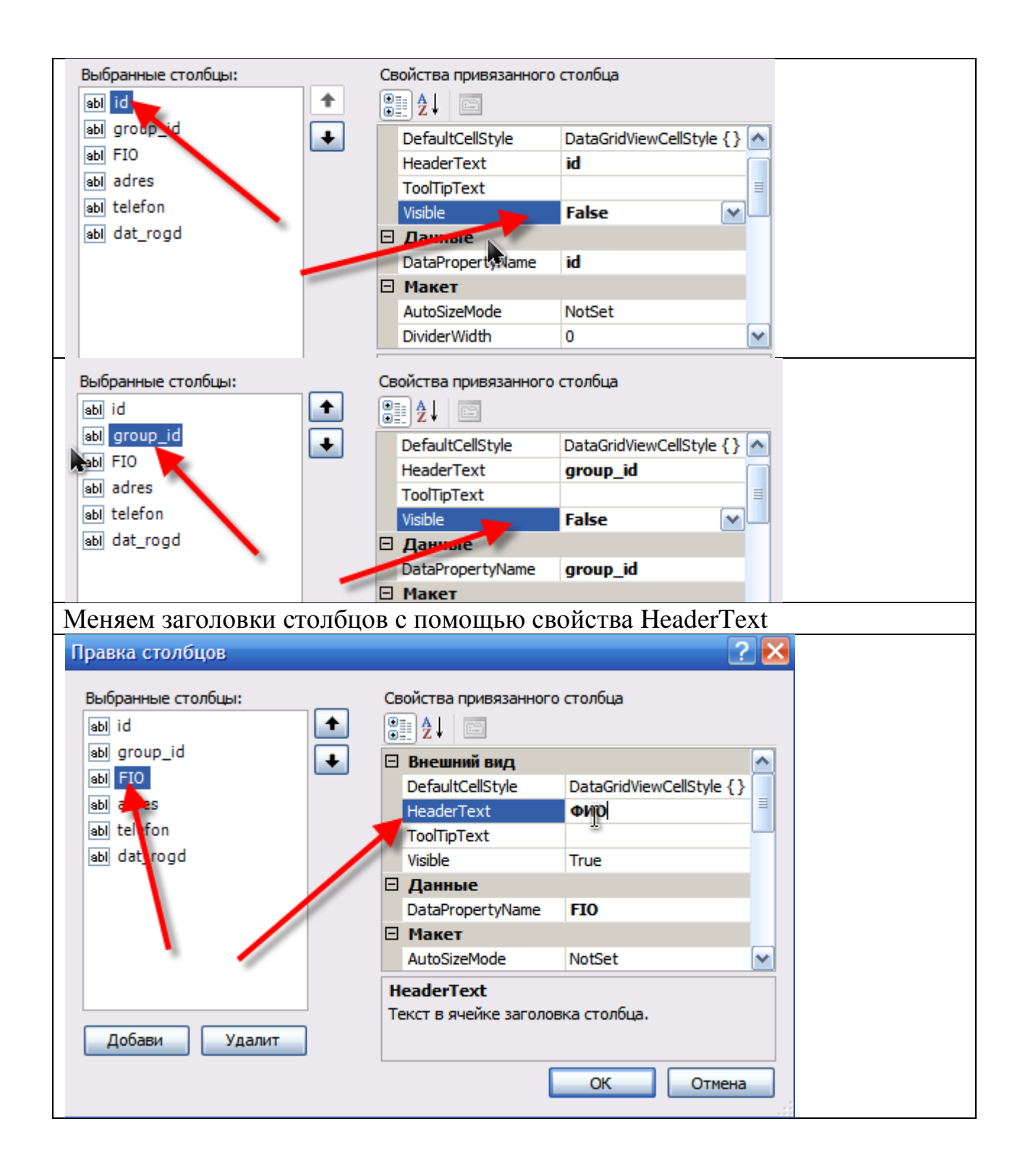

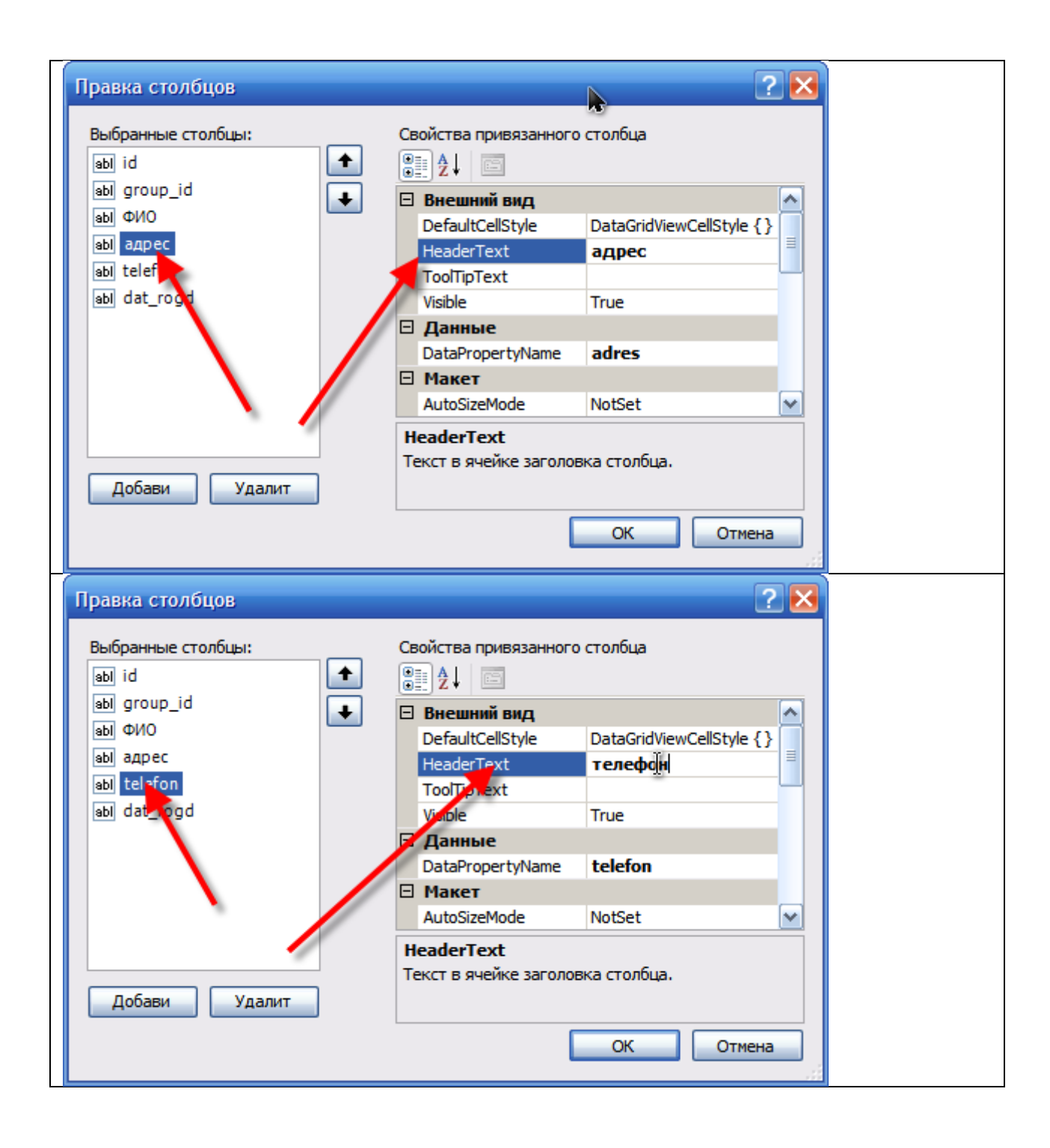

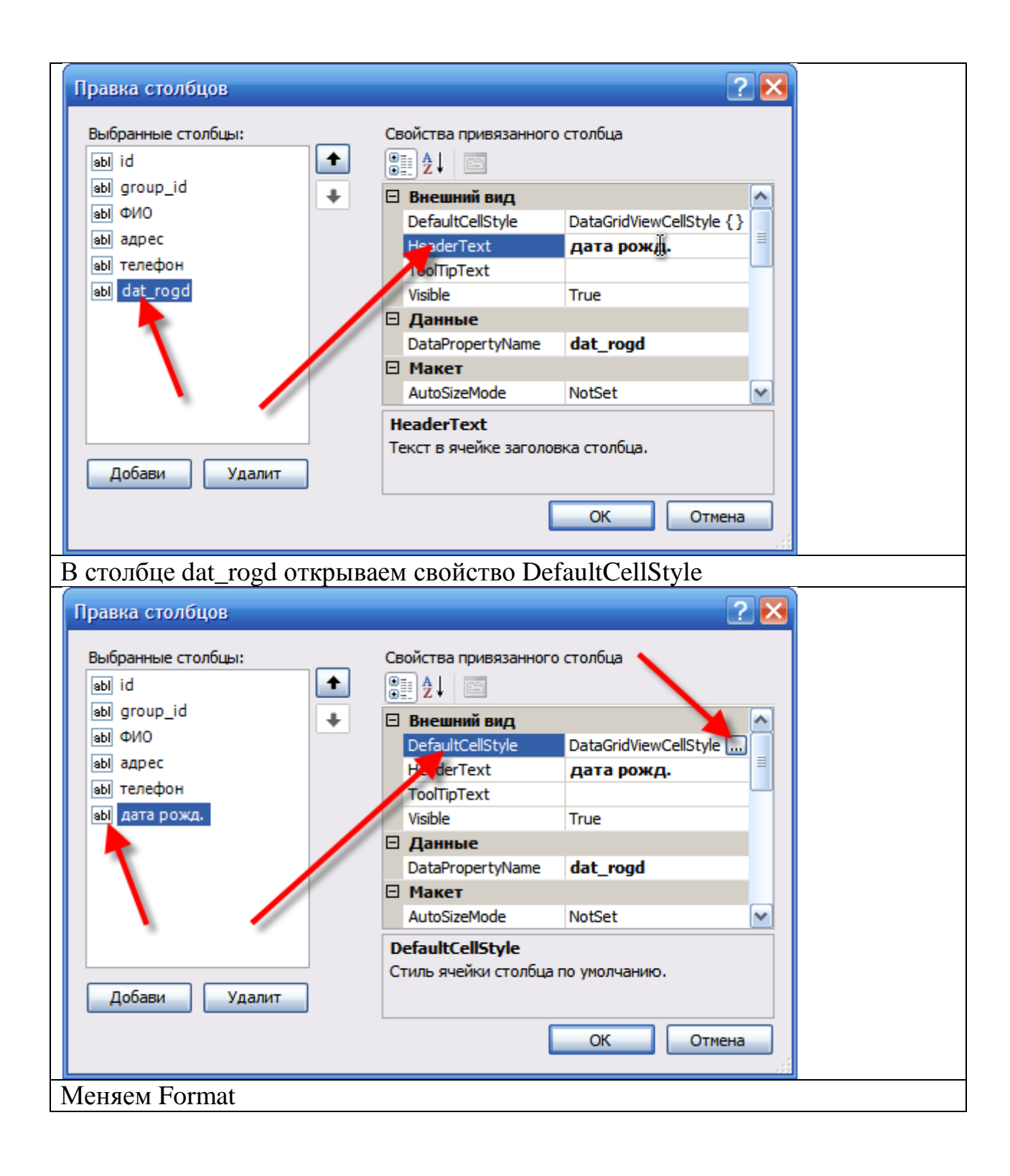

| строитель CellSty                                                                                                    |                                                                                                    |                                                                                         |        |  |
|----------------------------------------------------------------------------------------------------|----------------------------------------------------------------------------------------------------|-----------------------------------------------------------------------------------------|--------|--|
| Внешний вид                                                                                                    |                                                                                                    |                                                                                         |        |  |
| BackColor                                                                                                    |                                                                                                    | ]                                                                                       |        |  |
| Font                                                                                                    | то)                                                                                                    | сутствует)                                                                              |        |  |
| ForeColor                                                                                                    |                                                                                                    | ]                                                                                       |        |  |
| SelectionBackColor                                                                                                    |                                                                                                    | ]                                                                                       |        |  |
| SelectionForeColor                                                                                                    |                                                                                                    | ]                                                                                       |        |  |
| Данные                                                                                                    |                                                                                                    |                                                                                         |        |  |
| NullValue                                                                                                    |                                                                                                    |                                                                                         |        |  |
| Макет                                                                                                    |                                                                                                    |                                                                                         |        |  |
| Alignment                                                                                                    | No                                                                                                    | tSet                                                                                    |        |  |
| Padding                                                                                                    | 0;                                                                                                    | 0; 0; 0                                                                                 |        |  |
| WrapMode                                                                                                    | Not                                                                                                    | tSet                                                                                    |        |  |
| Поведение                                                                                                    |                                                                                                    |                                                                                         |        |  |
| Format                                                                                                    |                                                                                                    |                                                                                         |        |  |
| Этот предварительн                                                                                                    | ый просмотр позволяе                                                                                                    | ет видеть свойства и                                                                    | 13     |  |
| унаследованных сти                                                                                                    | пей CellStyles (Таблица                                                                                                    | а, столоец, строка)                                                                     |        |  |
| унаследованных сти<br>Обычный:                                                                                                    | пей CellStyles (Таблица                                                                                                    | а, столоец, строка)<br>Выбрано:                                                         |        |  |
| унаследованных сти<br>Обычный:<br>####                                                                                                    | пей CellStyles (Таблица                                                                                                    | а, столоец, строка)<br>Выбрано:<br>####                                                 |        |  |
| унаследованных сти<br>Обычный:<br>####                                                                                                    | neи CellStyles (Таблица                                                                                                    | а, столоец, строка)<br>Выбрано:<br>####                                                 |        |  |
| унаследованных сти<br>Обычный:<br>####                                                                                                    | пей CellStyles (Таблица                                                                                                    | а, столоец, строка)<br>Выбрано:<br>####                                                 |        |  |
| унаследованных сти<br>Обычный:<br>####                                                                                                    | пей CellStyles (Таблица                                                                                                    | а, столоец, строка)<br>Выбрано:<br>####<br>ОК                                           | Отмена |  |
| унаследованных сти<br>Обычный:<br>####                                                                                                    | т паты                                                                                                    | а, столоец, строка)<br>Выбрано:<br>####<br>ОК                                           | Отмена |  |
| унаследованных сти<br>Обычный:<br>####<br>бираем форма                                                                                                    | пей CellStyles (Таблица                                                                                                    | а, столоец, строка)<br>Выбрано:<br>####<br>ОК                                           | Отмена |  |
| унаследованных сти<br>Обычный:<br>####<br>бираем форма<br>алог формата стр                                                                                                    | лей CellStyles (Таблица<br>П Даты<br>оки                                                                                                    | а, столоец, строка)<br>Выбрано:<br>####<br>ОК                                           | Отмена |  |
| унаследованных сти<br>Обычный:<br>####<br>бираем форма<br>алог формата стр                                                                                                    | пей CellStyles (Таблица<br>Т даты<br>оки                                                                                                    | а, столоец, строка)<br>Выбрано:<br>####<br>ОК                                           | Отмена |  |
| унаследованных сти<br>Обычный:<br>####<br>Бираем форма<br>алог формата стр                                                                                                    | пей CellStyles (Таблица<br>П Даты<br>оки                                                                                                    | а, столоец, строка)<br>Выбрано:<br>####<br>ОК                                           | Отмена |  |
| унаследованных сти<br>Обычный:<br>####<br>бираем форма<br>алог формата стр<br>оормат<br>кажите формат даты                                                                                                    | лей CellStyles (Таблица<br>Т Даты<br>оки<br>и времени.                                                                                                    | а, столоец, строка)<br>Выбрано:<br>####<br>ОК                                           | Отмена |  |
| унаследованных сти<br>Обычный:<br>####<br>бираем форма<br>алог формата стр<br>оормат<br>кажите формат даты                                                                                                    | лей CellStyles (Таблица<br>Т Даты<br>оки<br>и времени.                                                                                                    | а, столоец, строка)<br>Выбрано:<br>####<br>ОК                                           | Отмена |  |
| унаследованных сти<br>Обычный:<br>####<br>бираем форма<br>алог формата стр<br>рормат<br>кажите формат даты<br>ип формата:                                                                                          | пей CellStyles (Таблица<br>Т Даты<br>оки<br>и времени.                                                                                                    | а, столоец, строка)<br>Выбрано:<br>####<br>ОК                                           | Отмена |  |
| унаследованных сти<br>Обычный:<br>####<br>бираем форма<br>алог формата стр<br>рормат<br>кажите формат дать<br>ип формата:<br>ез форматирования                                                                     | пей CellStyles (Таблица<br>Т Даты<br>оки<br>и времени.<br>образец<br>13.11.2012                                                                                                    | а, столоец, строка)<br>Выбрано:<br>####<br>ОК                                           | Отмена |  |
| унаследованных сти<br>Обычный:<br>####<br>бираем форма<br>алог формата стр<br>оормат<br>кажите формата дать<br>ип формата:<br>ез форматирования                                                                    | пей CellStyles (Таблица<br>Т Даты<br>оки<br>и времени.<br>образец<br>13.11.2012                                                                                                    | а, столоец, строка)<br>Выбрано:<br>####<br>ОК                                           | Отмена |  |
| унаследованных сти<br>Обычный:<br>####<br>бираем форма<br>алог формата стр<br>оормат<br>кажите формата даты<br>ип формата:<br>ез форматирования<br>исловой<br>алюта                                                | пей CellStyles (Таблица<br>Т Даты<br>оки<br>и времени.<br>образец<br>13.11.2012<br>Значение Null:                                                                                                    | а, столоец, строка)<br>Выбрано:<br>####<br>ОК                                           | Отмена |  |
| унаследованных сти<br>Обычный:<br>####<br>бираем формата<br>алог формата стр<br>оормат<br>кажите формат дать<br>ип формата:<br>ез форматирования<br>исловой<br>алюта<br>ата Время<br>кспоненцияльный               | лей CellStyles (Таблица<br>ОТ ДАТЫ<br>оки<br>и времени.<br>Образец<br>13.11.2012<br>Значение Null:<br>Тип:                                                                                                    | а, столоец, строка)<br>Выбрано:<br>####<br>ОК                                           | Отмена |  |
| унаследованных сти<br>Обычный:<br>####<br>Бираем форма<br>алог формата стр<br>ормат<br>кажите формата дать<br>ип формата:<br>ез форматирования<br>исловой<br>алюта<br>ата Время<br>кспоненцияльный<br>ользоват.    | лей CellStyles (Таблица<br>Т. Даты<br>оки<br>и времени.<br>образец<br>13.11.2012<br>Значение Null:<br>тип:<br>13.11.2012                                                                                                    | а, столоец, строка)<br>Выбрано:<br>####<br>ОК                                           | Отмена |  |
| унаследованных сти<br>Обычный:<br>####<br>О́ираем форма<br>алог формата стр<br>Формат<br>кажите формата дать<br>ип формата:<br>ез форматирования<br>исловой<br>алюта<br>ата Время<br>кспоненцияльный<br>ользоват.  | т Даты<br>оки<br>и времени.<br><u>Образец</u><br>13.11.2012<br>Значение Null:<br>тип:<br>13.1096ря 2012 г.                                                                                                    | а, столоец, строка)<br>Выбрано:<br>####<br>ОК                                           | Отмена |  |
| унаследованных сти<br>Обычный:<br>####<br>Оираем форма<br>алог формата стр<br>оормат<br>кажите формата дать<br>ип формата:<br>ез форматирования<br>исловой<br>алюта<br>ака время<br>кспоненцияльный<br>ользоват.   | т Даты<br>оки<br>и времени.<br><u>Образец</u><br>13.11.2012<br>Значение Null:<br>Тип:<br>13 ноября 2012 г.<br>13 ноября 2012 г.<br>13 ноября 2012 г.                                                                                                    | а, столоец, строка)<br>Выбрано:<br>####<br>ОК<br>ОК                                     | Отмена |  |
| унаследованных сти<br>Обычный:<br>####<br>Оираем формат<br>алог формата стр<br>ормат<br>кажите формата дать<br>ип формата:<br>ез форматирования<br>исловой<br>алюта<br>ата Време<br>кспоненциятьный<br>ользоват.   | и времени.<br>Образец<br>13.11.2012<br>Значение Null:<br>Тип:<br>13.11.2012<br>13.ноября 2012 г. 1<br>13.ноября 2012 г. 1<br>13.ноября 2012 г. 1<br>13.ноября 2012 г. 1<br>13.ноября 2012 г. 1<br>13.ноября 2012 г. 1<br>13.11.2012 10:41                                                                                                    | а, столоец, строка)<br>Выбрано:<br>####<br>ОК<br>ОК                                     | Отмена |  |
| унаследованных сти<br>Обычный:<br>####<br>бираем форма<br>алог формата стр<br>оормат<br>кажите формата даты<br>ип формата:<br>ез форматирования<br>исловой<br>алюта<br>ата Время<br>кспоненцияльный<br>ользоват.   | и времени.<br>Образец<br>13. 11. 2012<br>Значение Null:<br>Тип:<br>13. ноября 2012 г.<br>13. ноября 2012 г.<br>13. ноября 2012 г.<br>13. ноября 2012 г.<br>13. ноября 2012 г.<br>13. 11. 2012 10:41                                                                                                    | а, столоец, строка)<br>Выбрано:<br>####<br>ОК<br>ОК<br>10:41<br>10:41<br>10:41:23       | Отмена |  |
| унаследованных сти<br>Обычный:<br>####<br>бираем формаа<br>алог формата стр<br>рормат<br>кажите формат дать<br>ип формата:<br>ез форматирования<br>исловой<br>алюта<br>ата Время<br>кспоненциятьный<br>ользоват.   | и времени.<br>Образец<br>13.11.2012<br>Значение Null:<br>Тип:<br>13.ноября 2012 г.<br>13.ноября 2012 г.<br>13.ноября 2012 г.<br>13.ноября 2012 г.<br>13.11.2012 10:41<br>13.11.2012 10:41<br>13.11.2012 10:41<br>10:41<br>10:41 | а, столоец, строка)<br>Выбрано:<br>####<br>ОК<br>ОК<br>10:41<br>10:41<br>10:41:23<br>23 | Отмена |  |
| унаследованных сти<br>Обычный:<br>####<br>бираем форма<br>алог формата стр<br>оормат<br>кажите формата дать<br>ип формата:<br>ез форматирования<br>исловой<br>алюта<br>ата Время<br>кспоненцикльный<br>ользоват.   | т Даты<br>оки<br>и времени.<br><u>Образец</u><br>13.11.2012<br>Значение Null:<br>Тип:<br><u>13.11.2012</u><br>13 ноября 2012 г.<br>13 ноября 2012 г.<br>13 ноября 2012 г.<br>13.11.2012 10:41<br>13.11.5012 10:41:2<br>10:41<br>10:41:23<br>ноября 13                                                                                                    | а, столоец, строка)<br>Выбрано:<br>####<br>ОК<br>ОК                                     | Отмена |  |
| унаследованных сти<br>Обычный:<br>####<br>О́ираем формата<br>алог формата стр<br>ормат<br>кажите формата дать<br>ип формата:<br>ез форматирования<br>исловой<br>алюта<br>ата Время<br>кспоненцияльный<br>ользоват. | т Даты<br>оки<br>и времени.<br>Образец<br>13.11.2012<br>Значение Null:<br>Тип:<br>13.ноября 2012 г.<br>13.ноября 2012 г.<br>13.ноября 2012 г.<br>13.11.2012 10:41<br>13.11.2012 10:41 10:41<br>13.11.2012 10:41 10:41<br>13.11.2012 10:41 10:41 1                                                                                                    | а, столоец, строка)<br>Выбрано:<br>####<br>ОК<br>ОК                                     | Отмена |  |
| унаследованных сти<br>Обычный:<br>####<br>бираем форма<br>алог формата стр<br>оормат<br>кажите формата даты<br>ип формата:<br>ез форматирования<br>исловой<br>алюта<br>ата Время<br>кспоненцияльный<br>ользоват.   | и времени.<br>Образец<br>13. 11. 2012<br>Значение Null:<br>Тип:<br>13. ноября 2012 г.<br>13 ноября 2012 г.<br>13 ноября 2012 г.<br>13 ноября 2012 г.<br>13 ноября 2012 г.<br>13. 11. 2012 10:41<br>13. 11. 2012 10:41<br>13. 10. 2012 10:41<br>13. 10. 2012 10:41<br>14. 2012 10:41<br>15. 2012 10:41<br>15.                                                                                                    | а, столоец, строка)<br>Выбрано:<br>####<br>ОК<br>ОК<br>10:41<br>10:41:23<br>23          | Отмена |  |

| Построитель CellStyle              |                                | 2 🔀         |
|------------------------------------|--------------------------------|-------------|
|                                    |                                |             |
| Внешнии вид                        |                                |             |
| BackColor                          | (                              |             |
| Font                               | (отсутствует)                  |             |
| ForeColor                          |                                |             |
| SelectionBackColor                 |                                |             |
| SelectionForeColor                 |                                |             |
| Данные                             |                                |             |
|                                    |                                |             |
|                                    | NotCot                         |             |
| Algnment                           | 0:0:0:0                        |             |
| E Padding                          | 0; 0; 0; 0                     |             |
|                                    | Notset                         |             |
| 🗅 поведение                        | 4                              |             |
| Format                             | d                              |             |
|                                    |                                |             |
|                                    |                                |             |
|                                    |                                |             |
| Предварительный просмотр           |                                |             |
| Этот предварительный просмотр по   | озволяет видеть свойства из    |             |
| унаследованных стилей CellStyles ( | Таблица, Столбец, Строка)      |             |
| Обычный:                           | Выбрано:                       |             |
| ####                               | ##\$#                          |             |
|                                    |                                |             |
|                                    |                                |             |
|                                    | — ок                           | Отмена      |
|                                    |                                |             |
| Правка столбнов                    |                                | 2 🔽         |
| правка столоцов                    |                                |             |
| Выбранные столбцы:                 | Свойства привязанного столбца  |             |
|                                    |                                |             |
|                                    | ÌÌŽ↓ ⊟                         |             |
|                                    | 🛛 Внешний вид                  |             |
|                                    | DefaultCellStyle DataGr        | idViewCellS |
| адрес                              | HeaderText дата р              | ожд.        |
| аы телефон                         | ToolTipText                    |             |
| abi дата рожд.                     | Visible True                   |             |
|                                    | 🗆 Данные                       |             |
|                                    | DataPropertyName dat_ro        | gd          |
|                                    | 🗆 Макет                        |             |
|                                    | AutoSizeMode NotSet            | ×           |
|                                    | DefaultCellStyle               |             |
|                                    | Стиль тнейки столбна по умолча | анию.       |
| Лобави Удалит                      |                                |             |
| добави                             |                                |             |
|                                    | ОК                             | Отмена      |
|                                    |                                |             |
| Hoberty Dinding Newigaton          |                                |             |
| DIDUCABLIM DIDUCING NAVIGATOR      | для второй таолицы             |             |

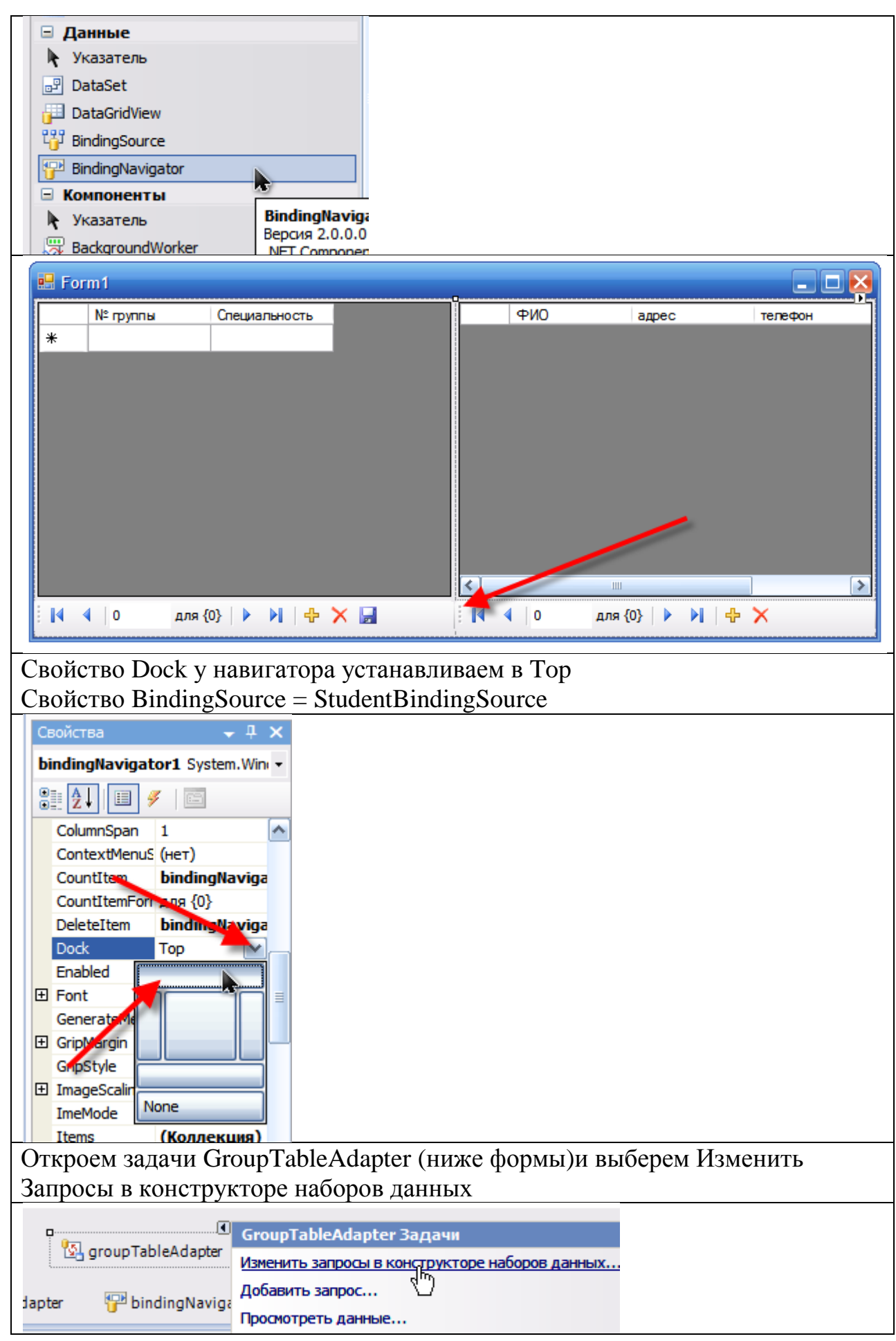

| Откроем свойства столбца id в таблице Group                                                                                                    |
|----------------------------------------------------------------------------------------------------|
| Group   Image: Comparison of the second second sec |
| Свойство AutoIncrement = true                                                                                                    |
| Свойства + 1 ×<br>id DataColumn<br>AllowDBNull False<br>AutoIncrement False<br>AutoIncrement False<br>AutoIncrement False<br>Caption                                                                                                    |
| То же самое сделаем для столбца і в таблице student                                                                                                    |
| student   group   group   FIO   adres   telefon   dat_rogd   studentTableAdapter   S   Fil,GetData ()                                                                                                    |
| Свойства – Ф ×<br>id DataColumn –<br>AllowDBNull False<br>AutoIncremen False<br>AutoIncremen True<br>AutoIncremen False<br>Caption п                                                                                                    |
| Сохраняем                                                                                                    |
| Файл Правка Вид Проект Построение Отладка Д         Построение Отладка Д         Построение                                                                                                    |
| Запустим программу и введем данные. Сначала вводим группы и сохраняем                                                                                                    |
| их, затем по группам можно вводить студентов                                                                                                    |

| E.      | vrm1        |                  |                                       |           |               |                   |
|---------|-------------|------------------|---------------------------------------|-----------|---------------|-------------------|
|         | his         |                  |                                       |           |               |                   |
|         | № группы    | Специальность    |                                       | ФИО       | адрес         | телефон<br>122450 |
| <b></b> | 691         | автоматизиров    | · · · · · · · · · · · · · · · · · · · | иванов    | Михаиловка    | 123436            |
|         | /01         | Программное о    | *                                     |           |               |                   |
| *       |             |                  |                                       |           |               |                   |
|         |             |                  |                                       |           |               |                   |
|         |             |                  |                                       |           |               |                   |
|         |             |                  |                                       |           |               |                   |
|         |             |                  |                                       |           |               |                   |
|         |             |                  |                                       |           |               |                   |
|         |             |                  |                                       |           |               |                   |
|         |             |                  | <                                     |           |               | >                 |
| E N     | 🔹 1 дл      | 19 2 🕨 🔰 🕂 🖓 🔛   | EN                                    | ∢  0 дл:  | a0   ▶ ▶    4 | ×                 |
|         | 1           |                  |                                       |           | 1 - 1 -       |                   |
| Ввод    | цятся все п | ОЛЯ              |                                       |           |               |                   |
| 🖪 Fo    | orm1        |                  |                                       |           |               | _ 🗆 🔀             |
|         | N° rovrani  | Специальность    |                                       | annec     | телефон       |                   |
|         | 691         | автоматизиров    |                                       | Ракиты    | 321654        | 01 01 1991        |
|         | 701         | Программное о    |                                       | alona .   |               |                   |
|         | 701         | программное о    | · · · · · · · · · · · · · · · · · · · |           |               |                   |
| *       |             |                  |                                       |           |               |                   |
|         |             |                  |                                       |           |               |                   |
|         |             |                  |                                       |           |               |                   |
|         |             |                  |                                       |           |               |                   |
|         |             |                  |                                       |           |               |                   |
|         |             |                  |                                       |           |               |                   |
|         |             |                  |                                       |           |               |                   |
|         |             |                  | <                                     |           |               | >                 |
|         | 4 2 nr      | 19 2 🕨 🕅 🕂 🕂 🛄   | E M                                   |           | a0 🕨 🖬 🗠      | ×                 |
|         | - A         |                  | [· • •                                |           |               |                   |
| При     | переходе и  | между группами   | отображают                            | ся только | студенты      |                   |
| соот    | ветствуюш   | цих групп        |                                       |           |               |                   |
| Zarn    | оем прогр   | амму и немного н | астроим сто                           | лбны в та | блине груп    | п                 |

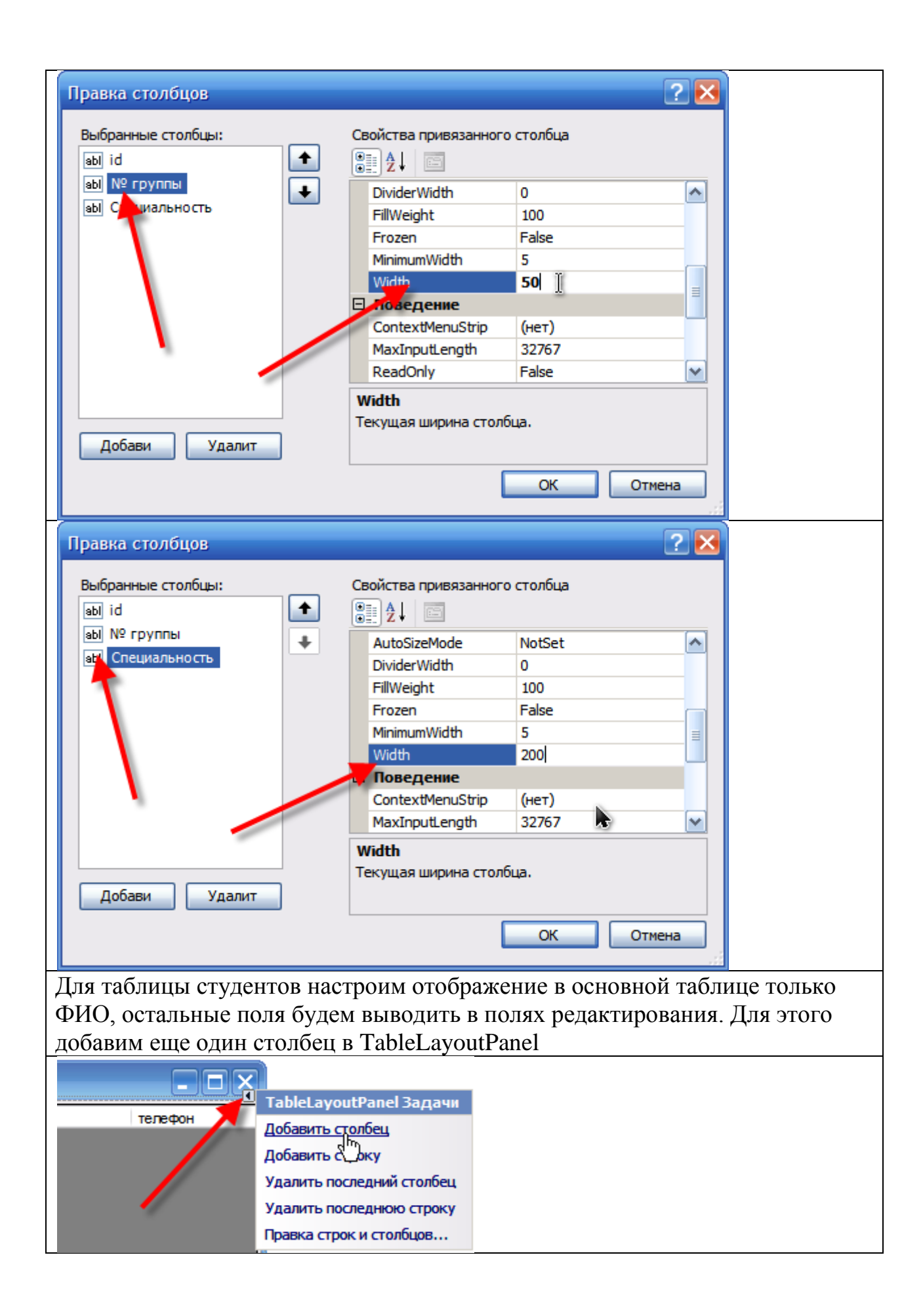

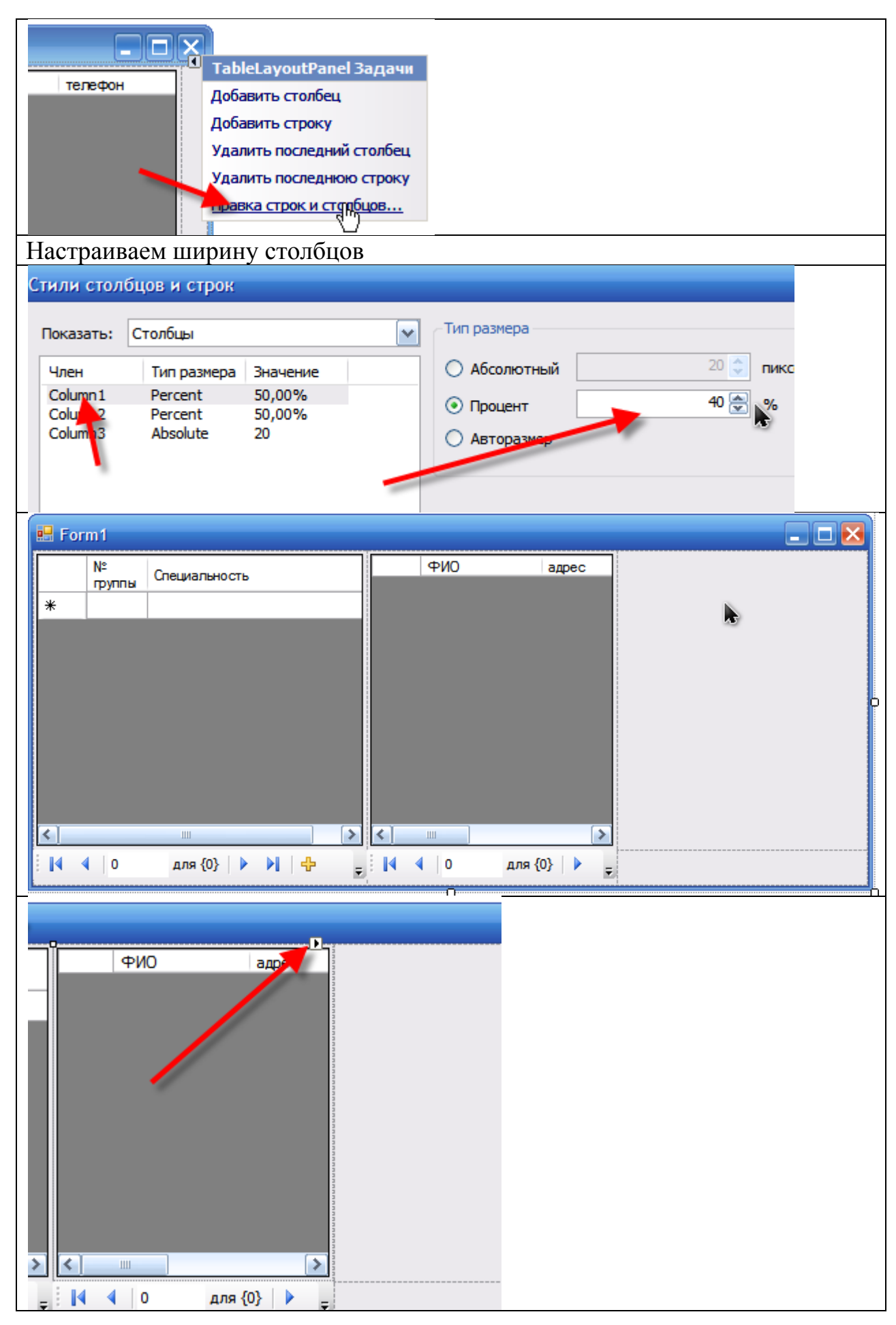

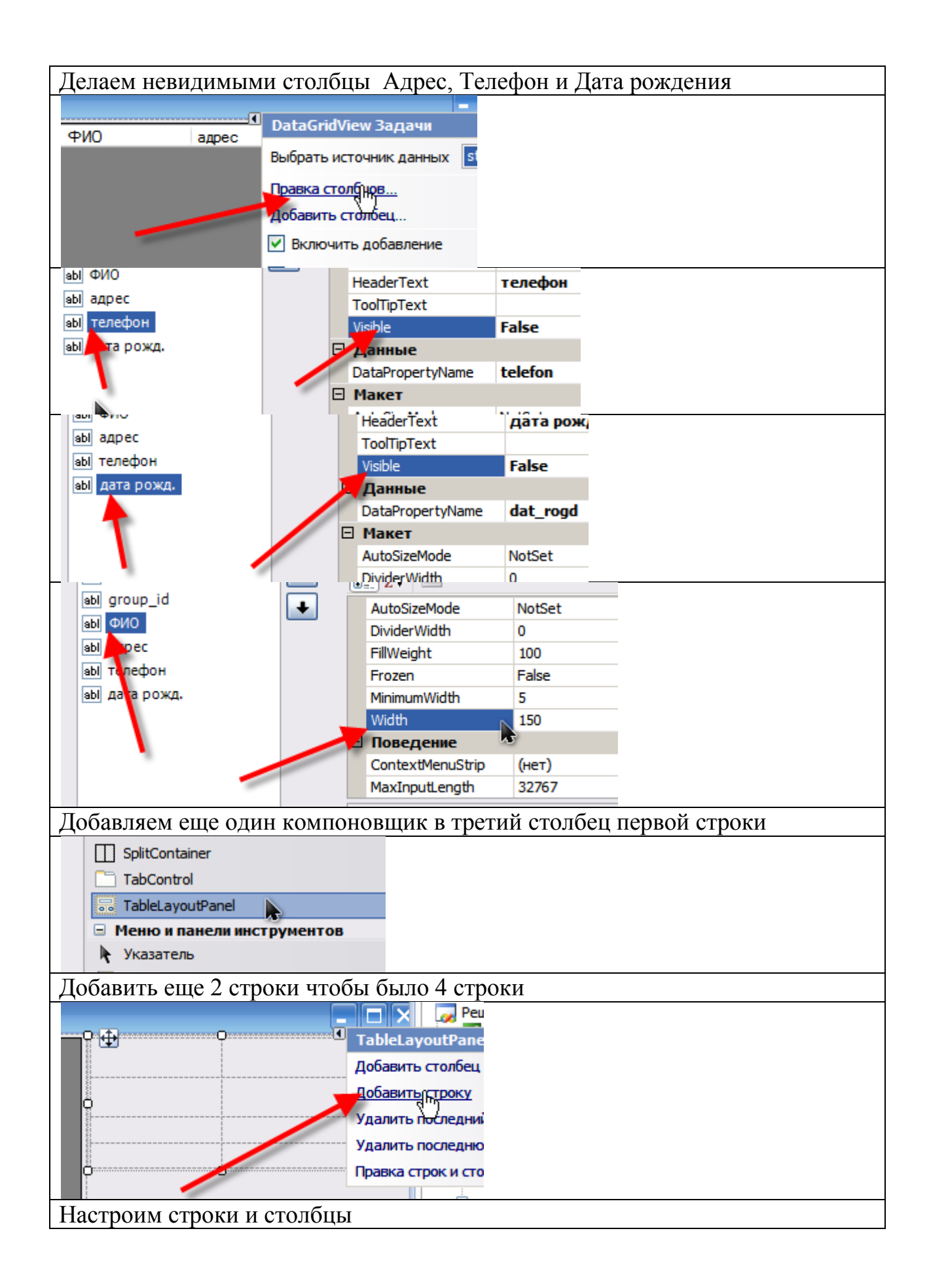

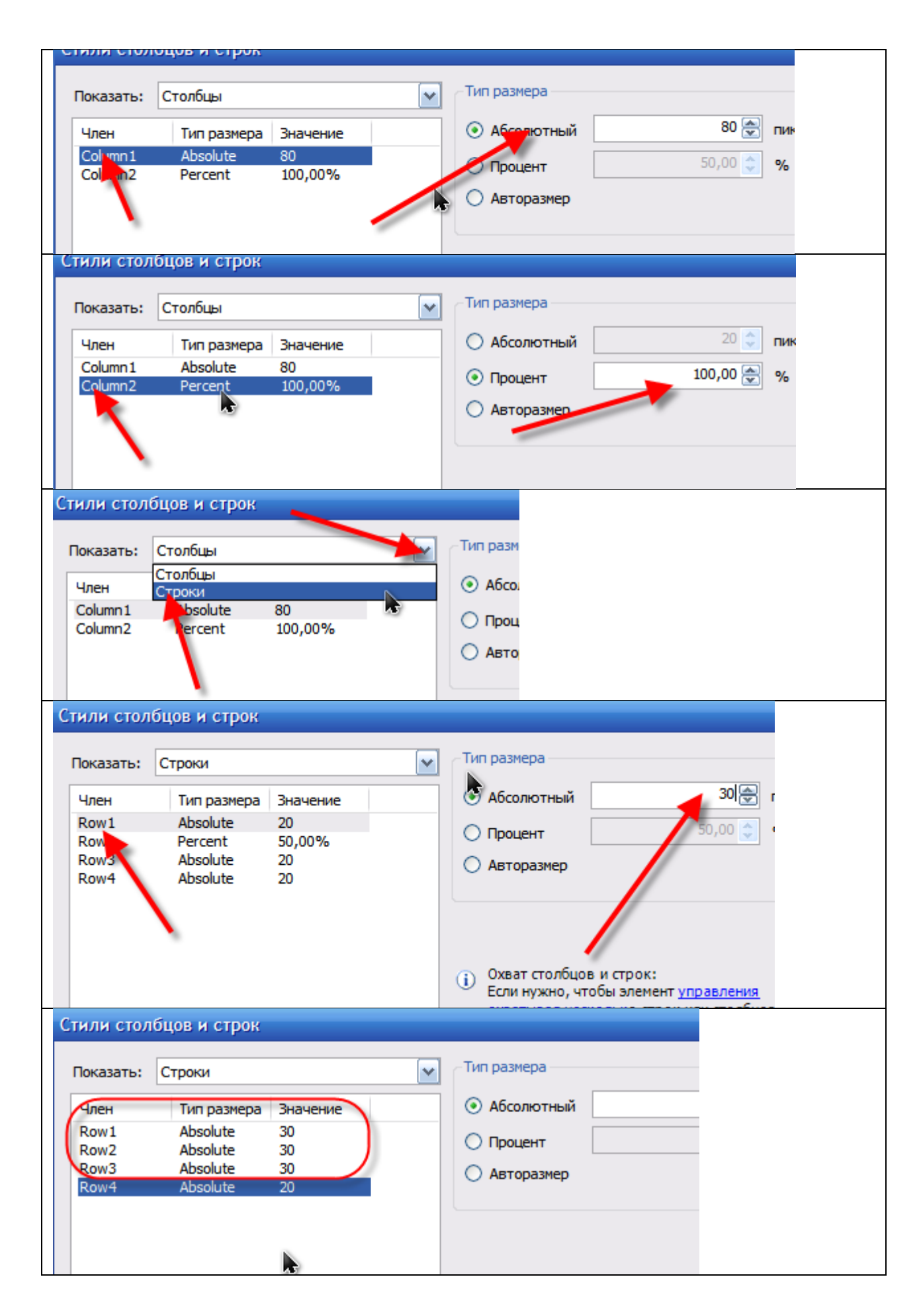

|                                                                     | Строки                                                                          |                                                                                     | · · ·           |               |                   |         |              |
|---------------------------------------------------------------------|---------------------------------------------------------------------------------|-------------------------------------------------------------------------------------|-----------------|---------------|-------------------|---------|--------------|
|                                                                     |                                                                                 |                                                                                     |                 |               |                   | 20      |              |
| Член                                                                | Тип размера                                                                     | Значение                                                                            |                 | ) Абсолютный  |                   | 20 🛒 пи | kce          |
| Row1                                                                | Absolute                                                                        | 30                                                                                  | 0               | Процент       | · · · ·           | 100 🚍 % |              |
| Row2                                                                | Absolute                                                                        | 30                                                                                  |                 |               |                   |         |              |
| Row4                                                                | Percent                                                                         | 50.00%                                                                              |                 | ) Авторазмер  |                   |         |              |
|                                                                     |                                                                                 | 50,00 %                                                                             |                 |               |                   |         |              |
|                                                                     |                                                                                 |                                                                                     |                 |               |                   |         |              |
|                                                                     |                                                                                 |                                                                                     |                 |               |                   |         |              |
| Свойсти                                                             | зо Dock y в'                                                                    | торого Tabl                                                                         | leLayoutl       | Panel         |                   |         |              |
| Свойства                                                            | -                                                                               | <b>д х</b>                                                                          |                 |               |                   |         |              |
| table! avo                                                          | utPanel2 System                                                                 | Win                                                                                 |                 |               |                   |         |              |
|                                                                     |                                                                                 |                                                                                     |                 |               |                   |         |              |
| ₿                                                                   | •                                                                               |                                                                                     |                 |               |                   |         |              |
| ColumnSp                                                            | pan 1                                                                           | -                                                                                   |                 |               |                   |         |              |
| Context                                                             | ЛепиS (нет)                                                                     |                                                                                     |                 |               |                   |         |              |
| Cursor                                                              | Default                                                                         |                                                                                     |                 |               |                   |         |              |
| Dock                                                                | None                                                                            | ~                                                                                   |                 |               |                   |         |              |
| Enabled                                                             |                                                                                 |                                                                                     |                 |               |                   |         |              |
| Font                                                                |                                                                                 |                                                                                     |                 |               |                   |         |              |
| ForeColo                                                            | r N                                                                             |                                                                                     |                 |               |                   |         |              |
| Generate                                                            | Me 🔰 🔊                                                                          |                                                                                     |                 |               |                   |         |              |
| GrowSty                                                             | -                                                                               |                                                                                     |                 |               |                   |         |              |
| ImeMode                                                             | None                                                                            |                                                                                     |                 |               |                   |         |              |
| Location                                                            | INOTIC                                                                          |                                                                                     |                 |               |                   |         |              |
| V thopu                                                             |                                                                                 |                                                                                     |                 | т             |                   |         |              |
| у форм                                                              | ы должен о                                                                      | ыть следун                                                                          | ощии ви         | ц             |                   |         | <del>_</del> |
| 💀 Form1                                                             |                                                                                 |                                                                                     |                 |               |                   |         |              |
|                                                                     |                                                                                 |                                                                                     | ΦΙΟ             |               |                   |         |              |
| N≃ N                                                                | Contraction                                                                     |                                                                                     |                 |               |                   |         |              |
| N≃<br>rpynn                                                         | Специальность                                                                   |                                                                                     |                 |               |                   |         |              |
|                                                                     | ы Специальность                                                                 | _                                                                                   |                 |               |                   |         |              |
| n≃<br>rpynn<br>*                                                    | ы Специальность                                                                 |                                                                                     | 110             |               |                   |         |              |
|                                                                     | Специальность                                                                   |                                                                                     | 110             |               |                   |         |              |
| n²<br>npynn<br>₩                                                    | Специальность                                                                   |                                                                                     |                 |               |                   |         |              |
| *                                                                   | Специальность                                                                   |                                                                                     |                 |               |                   |         |              |
| *                                                                   | Специальность                                                                   |                                                                                     |                 |               |                   |         |              |
| *                                                                   | Специальность                                                                   |                                                                                     |                 |               |                   |         |              |
| *                                                                   | Специальность                                                                   |                                                                                     |                 |               |                   |         |              |
| *                                                                   | для {0}                                                                         |                                                                                     |                 | для {0}       |                   |         |              |
| *                                                                   | для {0}                                                                         | I   + X 🖬                                                                           |                 | для {0}   🕨   | 1                 |         |              |
| ж<br>ж<br>Показы                                                    | для {0}                                                                         | ↓ ♣ × 🖃<br>ник ланных                                                               |                 | для {0}   🕨   | 1   <sub>2</sub>  |         |              |
| не прупп<br>*                                                       | аля {0}<br>Ваем источ                                                           | ∎ 💠 🗙 🖬<br>ник данных                                                               |                 | для {0}   🕨   | ×1   <sub>₹</sub> |         |              |
| М <sup>2</sup><br>прупп<br>* * Показы 3 Данные                      | аля {0}<br>Ваемисточ<br>Формат Сер                                              | ∎ + × ⊒<br>ник данных<br>вис Окно Сг                                                |                 | для {0}       | 1                 |         |              |
| ж<br>ж<br>і м ч о<br>Показы                                         | аля {0}<br>Ваемисточник<br>Формат Сер                                           | ІІФ×⊒<br>НИКДАННЫХ<br>вис Окно Сг<br>зиданных "Shift-                               | равка<br>+Alt+D | для {0} 🕨 🕨   | ■                 |         |              |
| не<br>прупп<br>*                                                    | для {0}<br>Ваем источник Формат Сер                                             | І   ♣ × 🖬<br>НИК ДАННЫХ<br>вис Окно Сг<br>зи данных Shift-                          | равка<br>+Alt+D | для {0}       | 1                 |         |              |
| не<br>прупп<br>*                                                    | для {0}<br>Васм источник<br>осмотреть данны                                     | II + × II<br>НИК ДАННЫХ<br>ивис Окно Сп<br>зи данных Shift-<br>ые                   | равка<br>+Alt+D | для {0}       | 1   <sub>E</sub>  |         |              |
| не<br>прупп<br>*<br>*<br>Показы<br>3 Данные<br>1 Показы<br>1 Показы | для {0}<br>Ваем источник<br>осмотреть данны<br>обавить новый ис                 | и   ♣ × 🖃<br>НИК ДАННЫХ<br>ивис Окно Сг<br>зи данных Shift-<br>ые<br>сточник данных | равка<br>+Alt+D | для {0}   ▶ ▶ | ■                 |         |              |
| не<br>прупп<br>*<br>*<br>Показы<br>3 Данные<br>• Показы             | для {0}<br>Формат Сер<br>оказать источник<br>обавить новый ис<br>обавить запрос | I   ♣ × 届<br>НИК ДАННЫХ<br>жис Окно Сг<br>зи данных Shift-<br>ые<br>точник данных   | равка<br>+Alt+D | для {0}       |                   |         |              |
| не<br>прупп<br>*                                                    | для {0}<br>Ваем источник<br>обавить новый ис<br>обавить запрос                  | I ♣ × I<br>НИК Данных<br>вис Окно Сг<br>и данных Shift-<br>ые<br>сточник данных     | равка<br>+Alt+D | для {0}       |                   |         |              |

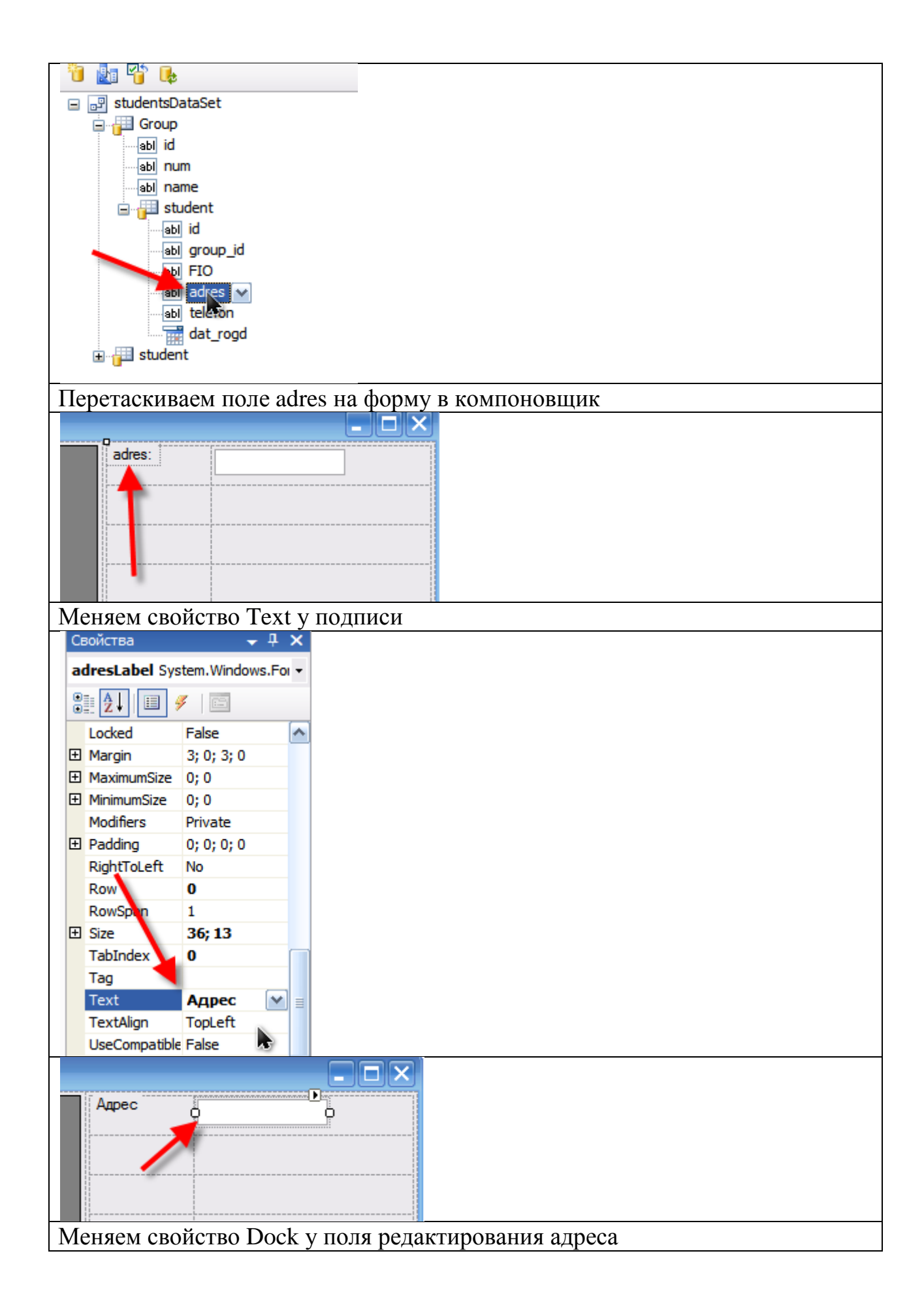

| Свойства — 🖵 🗙                                                   |
|------------------------------------------------------------------|
| adresTextBox System.Windows -                                    |
|                                                                  |
| BackColor Window                                                 |
| BorderStyle Fixed3D                                              |
|                                                                  |
| CharacterCasii Normal                                            |
| Column 1                                                         |
| ColumnSpan                                                       |
| ContextMenus (HeT)                                               |
| Cursor IBeam                                                     |
| Dock None                                                        |
| Enabled                                                          |
| E Font                                                           |
| GenerateMa                                                       |
| Анадаринна добарляет пода Тодофон и Пото розилония и настроиросы |
| Аналогично дооавляем поля телефон и дата рождения и настраиваем  |
| СВОИСТВА                                                         |
|                                                                  |
| Адрес                                                            |
| telefon                                                          |
|                                                                  |
| dat rogd: U13 ноябоя 2012 г. VB                                  |
|                                                                  |
|                                                                  |
|                                                                  |
|                                                                  |
|                                                                  |
| Адрес                                                            |
|                                                                  |
| Телефон                                                          |
| Лата                                                             |
| рождения 13 ноября 2012 г.                                       |
|                                                                  |
|                                                                  |
|                                                                  |
| закрываем источник данных                                        |
|                                                                  |
|                                                                  |
| 🖃 📴 studentsDataSet Закрыть                                      |
|                                                                  |
| abl num                                                          |
| abl name                                                         |
| 🖻 🚰 student                                                      |
| abl id                                                           |
| abi group_id                                                     |
| abli adres                                                       |
| abl telefon                                                      |

| Сохраняем                                                                           |                             |           |
|-------------------------------------------------------------------------------------|-----------------------------|-----------|
| 🕮 Students - Microsoft Visual C# 2008, экспре                                       |                             |           |
| Файл Правка Вид Проект Построение Отл                                               |                             |           |
| 🛐 🛅 • 😂 属 🌉 🐰 🗈 🛍 🖄 🕶 🗸                                                             |                             |           |
| 単   屋 辛 単   🛱 🐠 皿  🚍 前 語 🌞  -                                                       |                             |           |
| Сохранить все (Ctrl+Shift+S)<br>Начальная стр <del>аница studentspataset.xs</del> d |                             |           |
| Запускаем программу                                                                 |                             |           |
|                                                                                     |                             |           |
| строение отладка данные формат Сервис Окно                                          |                             |           |
|                                                                                     |                             |           |
|                                                                                     |                             |           |
| htsDataSet.xsd Form 1.cs* Havarb 07/13dKy (F5) krop]*                               |                             |           |
| Форма должна иметь следующий вид                                                    |                             |           |
| E Form1                                                                             |                             |           |
| № Специальность ФИО                                                                 | Адрес Ракиты                |           |
| Петров            ▶         701         Программное обеспечение                     | Телефон 321654              |           |
| 691 автоматизированные                                                              | Дата<br>рождения 1 января 1 | 1991 г. 💌 |
| *                                                                                   | рождония                    |           |
|                                                                                     |                             |           |
|                                                                                     |                             |           |
|                                                                                     |                             |           |
|                                                                                     |                             |           |
|                                                                                     | 1                           |           |
|                                                                                     |                             |           |
|                                                                                     | Адрес Михай по вка          |           |
| 701 Программное обеспечение                                                         | Телефон 123456              |           |
| ▶ 691 автоматизиор ванные                                                           | Дата 1 января 1             | 1990 г 💌  |
| *                                                                                   | рождения                    |           |
|                                                                                     |                             |           |
|                                                                                     |                             |           |
|                                                                                     |                             |           |
|                                                                                     |                             |           |
|                                                                                     |                             |           |
|                                                                                     |                             |           |

## Задания для самостоятельного выполнения

Разработать проект приложения на *Visual C*# согласно варианта задания, выданного преподавателем.